# CONNEQTOR 操作マニュアル (証券会社用 (GUI/FIX))

(2024年11月5日更新版)

| 1.  | はじめに               | 3  |
|-----|--------------------|----|
| 2.  | GUI 方式の操作方法        | 4  |
| (1) | ログイン               | 4  |
| i.  | ログインページへのアクセス      | 4  |
| ii. | . ログイン             | 5  |
| iii | . 登録電話番号による認証      | 6  |
| iv. | ・ ログインの完了          | 6  |
| (2) | 取引の実行              | 7  |
| i.  | 取引の流れ              | 7  |
| ii. | 発注対象注文の受信          | 7  |
| iii | 1. 注文内容の確認         | 10 |
| iv. | . ToSTNeT への発注     | 13 |
| (3) | 対応結果の通知            | 14 |
| i.  | 対応結果の通知            | 14 |
| (4) | 取引履歴の確認            | 16 |
| (5) | 設定                 | 17 |
| i.  | アカウント情報            | 17 |
| ii. | リスク管理設定            | 18 |
| iii | i. カスタマイズ(通知の受取設定) | 25 |
| (6) | ログアウト              | 27 |
| (7) | 権限について             | 28 |
| 3.  | FIX 接続方式について       | 29 |
| (1) | はじめに               | 29 |
| (2) | 接続時間               | 29 |
| (3) | FIX 電文の受信          | 29 |
| i.  | 取引の流れ              | 29 |
| ii. | 発注対象取引の受信          | 29 |
| iii | 1. 注文内容の確認         | 29 |
| iv. | . ToSTNeT への発注     | 30 |
| (4) | 対応結果の通知            | 30 |
| i.  | 対応結果の通知            | 30 |
| (5) | 設定                 | 30 |
| i.  | アカウント情報            | 30 |
| ii. | リスク管理設定            | 32 |
| 別紙1 | エラーメッセージ一覧         |    |

別紙2 取引履歴 CSV フォーマット

# 1. はじめに

CONNEQTOR のご利用をご検討いただき、ありがとうございます。 ETF にかかる RFQ プラットフォームである"CONNEQTOR"は「ETF をもっと早く、もっと 安く」を目標として開発された当取引所の新たなサービスです。

### 2. GUI 方式の操作方法

## (1) ログイン

i. ログインページへのアクセス

利用する環境の URL にアクセスします。 CONNEQTOR の URL・利用可能時間は下記のとおりです。

本番環境 URL <u>https://conneqtor.tse.or.jp/</u> 利用可能時間 ログイン可能時間 平日 7:30~18:30 対応結果通知時間 平日 8:20~18:30 ※対応結果は速やかに CONNEQTOR に通知してください。(2.(3)対応結果の通知参照) ※本番利用申請の登録完了後からご利用いただけます。 ※投資家による気配提示依頼の最終送信可能時間は 17:30 です。 デストを行う場合は、下記のデモ環境をご利用ください。 デモ環境のご利用にあたって投資家とマーケットメイカーのテスト用にユーザーID を発行い たします。これらのユーザーを使って取引条件を合致させ、証券会社への発注を行います。

 URL
 https://conneqtor.tse.or.jp/stg/

 利用可能時間
 ログイン可能時間

 対応結果通知時間
 平日 7:30~21:00

 (2021 年 4 月時点)

CONNEQTOR の対応ブラウザは以下の通りです。 Microsoft Edge/Google Chrome ii. ログイン

「ログイン」ボタンをクリックします。

| CONNEQTOR<br>ETFをもっと早く、もっと安く |  |
|------------------------------|--|
| ログイン<br>Log in in English    |  |
|                              |  |

次に表示される画面でユーザーIDとパスワードを入力後、「ログイン」ボタンを押します。

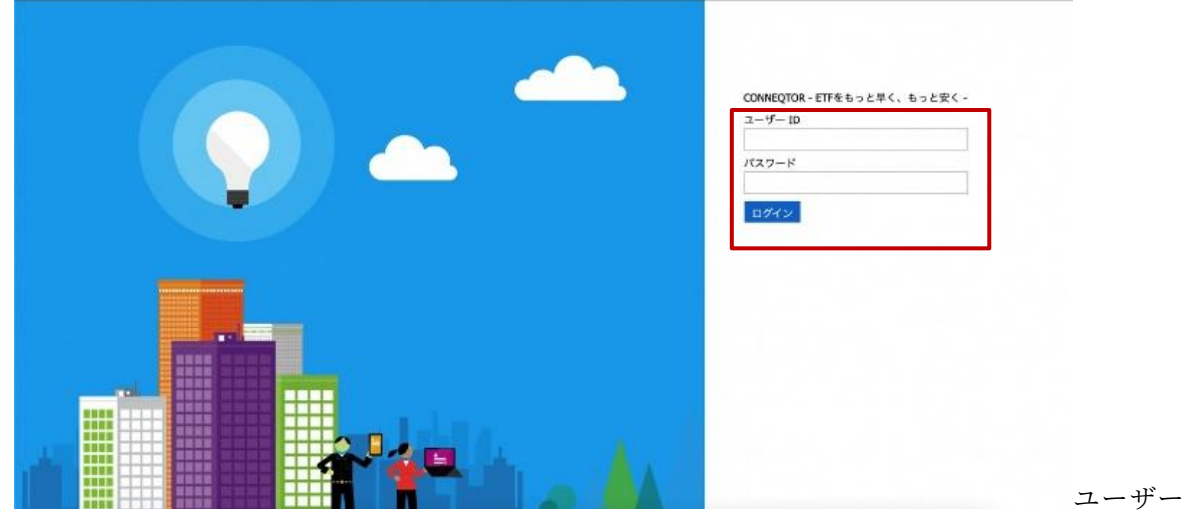

ID またはパスワードが間違っている場合には「ユーザーID またはパスワードが間違っていま す。」と表示されます。改めて正しいユーザーID またはパスワードを入力してください。 iii. 登録電話番号による認証

正しいユーザーID・パスワードを入力すると、以下の画面が表示されますので、「電話する」 ボタンを押してください。ユーザー登録の際にご登録いただいた電話番号に自動音声の電話が かかってきますので、音声の指示に従って、「#」ボタンを押して認証してください。

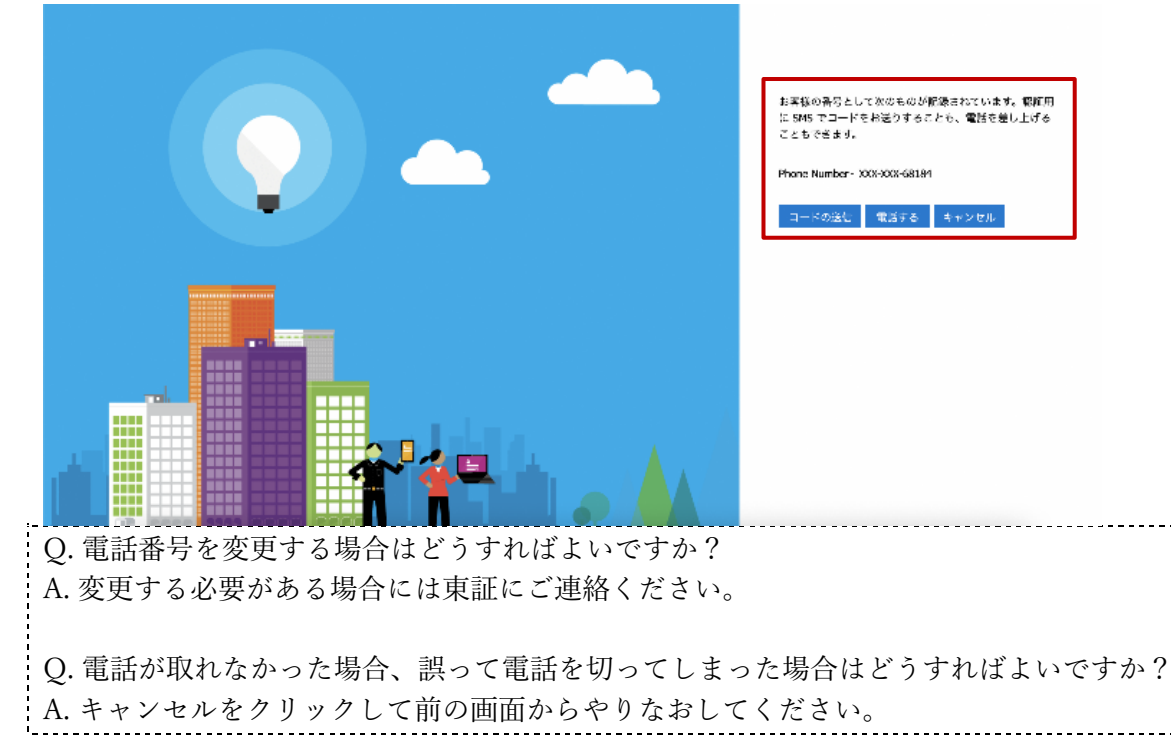

iv. ログインの完了

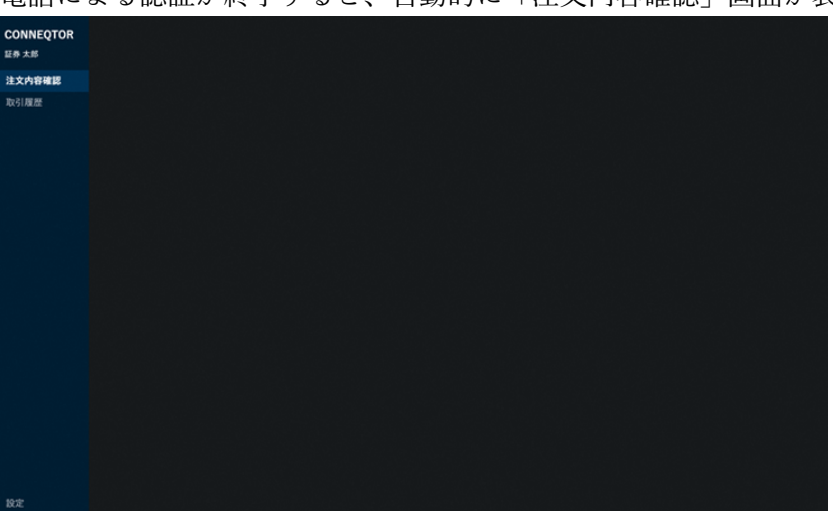

電話による認証が終了すると、自動的に「注文内容確認」画面が表示されます。

i. 取引の流れ

投資家とマーケットメイカーが条件交渉を行い、合意内容をそれぞれの証券会社に発注依頼し ます。各証券会社は依頼内容を ToSTNeT に発注し、約定します。

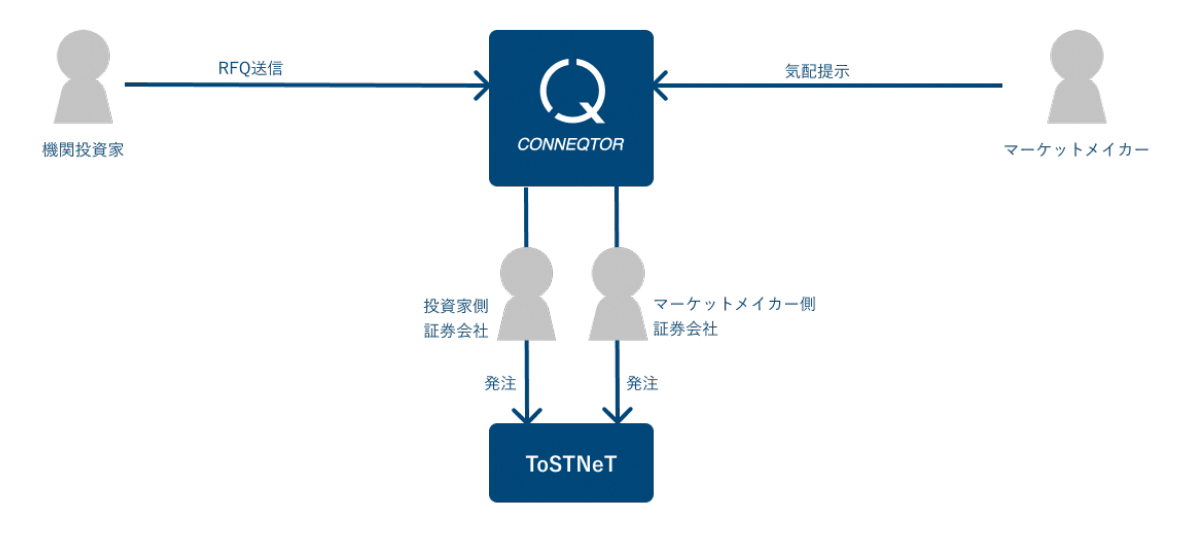

ii. 発注対象注文の受信

> 投資家/マーケットメイカーが貴社を利用証券会社として選択した場合、発注対象の注文が表 示されます。

ご自身が対応される取引の「対応開始」ボタンをクリックしてください。

通知される投資家/マーケットメイカーはユーザーごとに「設定」から選択可能です。(設定 ページ参照)

受信時刻が古いものから上から順に並びます。

各 RFQ の右上に受信してからの経過時間が表示されていますのでご参考にしてください。

| CONNEQTOR  |                                        |            |             |          |                   |
|------------|----------------------------------------|------------|-------------|----------|-------------------|
| 証券 太郎      | RFQ ID: 00000                          |            |             |          | 経過時間:5:01         |
| 注文内容確認 (2) | 東証銀行(01234)                            | NEXT FUNDS | 新興国株式・MSCIコ |          |                   |
| 取引履歴       |                                        | ス(為替ヘッシ    | なし)連動型上場投   |          |                   |
|            | 依賴時刻:14:25:35                          |            |             |          | 168,600           |
|            |                                        |            | 1,146.6     |          | 12月30日(T+4)       |
|            | 口市林纪 50021 104 5007504510              |            |             |          | 東証証券 (70001)      |
|            | 山座情報 50021-10A-569/584510<br>資金証券部プロパー |            | Aurt III    | 44       |                   |
|            | 約定代金 ¥309,987,960                      |            | 刘松開         | <b>%</b> |                   |
|            |                                        |            |             |          |                   |
|            | RFQ ID: 00000                          |            |             |          | 経過時間:3:31         |
|            | 東証信用金庫(5678)                           | NEXT FUNDS | 新興国株式・MSCIコ |          |                   |
|            |                                        | ス(為谷ヘッン    | なし)連動空上场投   |          |                   |
|            |                                        |            |             |          | 168,600           |
|            |                                        |            | 1 146 6     |          | 12 E 20 E (T + 4) |

Q. 注文を受信したことを気付くためには、都度画面を確認しないと気付けないでしょうか? A. 発注対象の注文を受信した時には音がなります。発注処理に利用する端末の音は出るように 設定してください。なお、手動でブラウザの再読み込みを行った後は、画面上の任意の箇所を クリックすることで再度音が鳴るようになります。

また、設定いただくと受信音と同時にプッシュ通知も表示されます。

| <ul> <li>(ブッシュ通知受信の設定方法)</li> <li>CONNEQTOR にログインした時に表示される確認ダイアログで「許可」を押下してください。</li> <li>○ CONNEQTOR × + + ・ ・ ・ ・ ・ ・ ・ ・ ・ ・ ・ ・ ・ ・ ・ ・ ・</li></ul>                                                                                                    | <pre>(ブッシュ通知受信の設定方法)<br/>CONNEQTOR にログインした時に表示される確認ダイアログで「許可」を押下してくだ<br/>さい。</pre>                                                                                                    | <ul> <li>Microsoft Edge</li> <li>CONN<br/>発注体<br/>conneg</li> <li>通面イメージ: Mage</li> </ul>               | IEQTOR<br>気類が届きました!<br>tor.tse.or.jp<br>Iicrosoft Edge)                                                                                                    | ×                                                           |
|----------------------------------------------------------------------------------------------------|----------------------------------------------------------------------------------------------------|----------------------------------------------------------------------------------------------------|----------------------------------------------------------------------------------------------------|-------------------------------------------------------------|
| <ul> <li>CONNEQTOR にログインした時に表示される確認タイプログで「計可」を押トしてください。</li> <li>CONNEQTOR × +</li> <li>CONNEQTOR × +</li> <li>CONNEQTOR · · · · · · · · · · · · · · · · · · ·</li></ul>                                                                                                    | CONNEQTOR にロクイシレた時に表示される確認タイアロクで「許可」を押トしてくだ<br>さい。<br>CONNEQTOR × +                                                                                                    | フッシュ通知受信                                                                                                | 「の設定方法)                                                                                                    |                                                             |
| CONNECTOR                                                                                                    | で<br>このNNEQTOR x +<br>CONNEQTOR Unreductive.or.jp/dev/securities/trades<br>CONNEQTOR Unreductive.or.jp ldxの2と意末めています:<br>日 フロック<br>新聞意思が<br>また、以下を設定いただくことでもブッシュ通知を受け取れます。<br>(1) ブラウザの設定で、通知が「許可」になっているか確認する。<br>CONNEQTOR HTTP://oneeqtor.tsec.rg/s/1g/1g/0g/<br>変 起意思想性証 EMEMPtaJ9Fr(電験計1/1g/1g/1g/1g/1g/<br>レッカー ed/Dp-/2tal2と) )<br>For Content Content Cont                                                                                                    | CONNEQTOR                                                                                               | くにログインした時に表示                                                                                                    | 示される確認ダイアログで「許可」を押下してくだ                                     |
| <ul> <li>CONNEQTOR × +</li> <li>CONNEQTOR ····································</li></ul>                                                                                                    | <ul> <li>CONNEQUOR × +</li> <li>CONNEQUOR × +</li> <li>CONNEQUOR → × +</li> <li>CONNEQUOR → +</li> <li>CONNEQUOR → +</li> <li>Connector.tse.or.jp.txxx0ct&amp;start</li> <li>Connector.tse.or.jp.txx0ct&amp;start</li> <li>Connector.tse.or.jp.txx0ct&amp;start</li> <li>Connector.tse.or.jp.txx0ct&amp;start</li> <li>Connector.tse.or.jp.txx0ct&amp;start</li> <li>Connector.tse.or.jp.txx0ct&amp;start</li> <li>Connector.tse.or.jp.txx0ct&amp;start</li> <li>Connector.tse.or.jp.txx0ct&amp;start</li> <li>Connector.tse.or.jp.txx0ct</li> <li>Connector.tse.or.jp.txx0ct</li> <li>Conne</li></ul>                                                                                                    | さい。                                                                                                    |                                                                                                    |                                                             |
| <ul> <li>         ・ ・ ・ ・ ・ ・ ・ ・ ・ ・ ・ ・ ・ ・ ・</li></ul>                                                                                                    | <ul> <li></li></ul>                                                                                                    |                                                                                                    | R × +                                                                                                    |                                                             |
| CONNEQTOR<br>相具井<br>注文内容磁(9)<br>取了原題                                                                                                    | CONNEQTOR<br>田 具井<br>注文内容解影(9)<br>PTI JD7<br>PTI JD7 | $\leftarrow \rightarrow $ G                                                                             | https://conneqtor.tse.or.jp/de                                                                                                    | v/securities/trades                                         |
| Image: Construction of Status         Construction         Construction         Constrest Constrest         Construction                                                                                                    |                                                                                                    | CONNEQTOR<br>柴田 具井<br>注文内容確認 (9)<br>取引履歴<br>また、以下を認<br>(1) ブラウザ<br>□ ② CONNEQTOR<br>← → C ③<br>設定の夏新を確認 | …nneqtor.tse.or.jp は次のことを求め<br>↓ 通知を表示する<br>許可<br>改定いただくことでもプッ<br>の設定で、通知が「許可<br>× +<br>https://conneqtor.tse.or.jp/stg/login<br>onneqtor.tse.or.jp について<br>☆ 接続がセキュリティで保護されています | かています: ^<br>フロック<br>ツシュ通知を受け取れます。<br>」になっているか確認する。<br>───── |
| クワキ-(4 クワキ-使用中)       )         ・       ・         ・       ・         ・       ・         ・       ・         ・       ・         ・       ・         ・       ・         ・       ・         ・       ・         ・       ・         ・       ・         ・       ・         ・       ・         ・       ・         ・       ・         ・       ・         ・       ・         ・       ・         ・       ・         ・       ・         ・       ・         ・       ・         ・       ・         ・       ・         ・       ・         ・       ・         ・       ・         ・       ・         ・       ・         ・       ・         ・       ・         ・       ・         ・       ・         ・       ・         ・       ・         ・       ・         ・       ・                                                                                                    | <complex-block></complex-block>                                                                                                    |                                                                                                    | 🖓 このサイトに対する権限                                                                                                    |                                                             |
| Control      Control Control Co                                                                                                    |                                                                                                    |                                                                                                    | クッキー (4 クッキー使用中)                                                                                                    | >                                                           |
| <ul> <li>Form to define the operation of the second operation of the second operation operation opera</li></ul> | by by by by by by by by by by by by by b                                                                                                    |                                                                                                    | コー このサイトでの追跡防止 (バランス)                                                                                                    |                                                             |
| CONNECCE     CONNECCE     CONNECCE     CONNECCE     CONNECCE     CONNECCE     CONNECCE     CONNECCE     CONNECCE     CONNECCE     CONNECCE     CONNECCE     CONNECCE     CONNECCE     CONNECCE     CONNECCE     CONNECCE     CONNECCE     CONNECCE     CONNECCE     CONNECCE      CONNECCE      CONNECCE      CONNECE      CONNECE      CONNECE      CONNECE      CONNECE      CONNEC             | Image: State of the state of the state                                                                                                    |                                                                                                    |                                                                                                    |                                                             |
|                                                                                                    | Construction     A (PET x + +     Construction     Construction                                                                                                    |                                                                                                    | トラッカー (0 かフロックされました)                                                                                                    | /                                                           |
|                                                                                                    | Comparison of the stage / hettinguesement visited calls / hettinguesement visited calls                                                                                                    | CONNECTOR & 64                                                                                          | x +                                                                                                    |                                                             |
| BC       C XC204F1 / https://connector.tse.org         0 T2764       T2760-148.7-942.8         0 T2764       T2760-148.7-942.8         0 T2764       T2760-148.7-942.8         0 T2764       T2760-119.7         0 T2764       T2760-119.7         0 T2764       T2760-119.7         0 T2764       T270-119.7         0 T2764       T270-119.7         0 T2764       T270-119.7         0 T2764       T270-119.7         0 T2764       T270-119.7         0 T2764       T270-119.7         0 T2764       T270-119.7         0 T2764       T270-119.7         0 T27772/1974/297       T270-118.7         0 T270-12000/07161       T270-118.2         0 T270-12010/07161       T270-118.2         0 T270-12010/07161       T270-118.2         0 T270-12010/07161       T270-118.2         0 T270-12010/07161       T270-118.2         0 T270-12010/07161       T270-118.2         0 T270-12010/07161       T270-118.2         0 T270-12010/07161       T270-118.2         0 T270-12010/07161       T270-118.2         0 T270-12010/07161       T270-118.2         0 T270-12010/07161       T270-118.2                                                                                                    | wwwwwwwwwwwwwwwwwwwwwwwwwwwwwwwwwwww                                                                                                    | ← → C                                                                                                   | ontent/siteDetails?site=https%3A%2P%2Fconneqtor.tse.or.jp                                                                                                    |                                                             |
| 0. ESOME       ア02478 (0) (**)         0. FSOME       ● 場所       単目(用気) (**)         0. FAG       ● 場所       単目(用気) (**)         0. FAG       ● 場所       ● 目(用気) (**)         0. FAG       ● 1000000000000000000000000000000000000                                                                                                    | • 世辺の相       アウンは中のシェン         ● ガワンイ協       ● 福希       ● 単成         ● 方利・       ● 福希       ● 単成         ● 万ク・人は、ムジアは他のク       ● 福希       ● 単成         ● アス・しょしなどは他のク       ● 福希       ● 単成         ● スク・人は、ムジアは他のク       ● イクク       ● 日本の名         ● たりアク・レーク       ● マクク       ● 日本の名         ● アクリート       ● マクク       ● 日本の名         ● アクリート       ● ロークション センク・atabe セットー       ● 日本の名         ● アクリート       ● ロークション センク・atabe セットー       ● 日本の名         ● アクリート       ● ロークション センク・atabe セットー       ● 日本の名         ● アクリート       ● ロークション センク・atabe セットー       ● ロークション センク・atabe セットー         ● アクリート       ● ロークシー       ● ロークシー         ● アクリート       ● ロークシー       ● ロークシー         ● ロークシー       ● ロークシー       ● ロークシー         ● ロークシー       ● ロークシー       ● ロークシー         ● ロークシー       ● ロークシー       ● ロークシー         ● ロークシー       ● ロークシー       ● ロークシー         ● ロークシー       ● ロークシー       ● ロークシー         ● ロークシー       ● ロークシー       ● ロークシー         ● ロークシー       ● ロークシー       ● ロークシー         ● ロークシー       ● ロークシー       ● ロークシー         ● ロークシー       ● ロークシー<                                                                                                    | 設定                                                                                                    | すべてのサイト / https://conneqtor.tse.or.jp                                                                                                    |                                                             |
| ● 10/74       ● 単所       単世(市立)、         ● 20/74       ● 単所       単世(市立)、         ● 20/74       ● 単所       単世(市立)、         ● 20/74       ● 単所       単世(市立)、         ● 20/74       ● 単所       単世(市立)、         ● 20/74       ● マク       単世(市立)、         ● 20/74       ● マク       単世(市立)、         ● 20/74       ● マク       単世(市立)、         ● 20/74       ● マク       単世(市立)、         ● 20/74       ● マク       単世(市立)、         ● 20/74       ● マク       単世(市立)、         ● 20/74       ● マク       単世(市立)、         ● 20/74       ● マク       単世(市立)、         ● 20/74       ● マク       単世(市立)、         ● 20/74       ● マク       単世(市立)、         ● 20/74       ● マク       単田(市立)、         ● 20/74       ● マク       単田(市立)、         ● 20/74       ● マク       単田(市立)、         ● 20/74       ● 20/74       ● 20/74         ● 20/74       ● 20/74       ● 20/74         ● 20/74       ● 20/74       ● 20/74         ● 20/74       ● 20/74       ● 20/74         ● 20/74       ● 20/74       ● 20/74         ● 20/74       ● 20/74       <                                                                                                    | ● 100%       ● 単本       単目       ● 単本         ● 月2       ● 月2                                                                                                    | Q、 設定の検索                                                                                                |                                                                                                    | アクセス許 可のリセット                                                |
| 0       所名       第25       第25         10       10-11-16-16-4547       第25       第25         11       12-15-16-16       第1       10-15-16-16         12       15-15-17       16-15-17       第1         12       1730-16-17       16-15-17       18-16         12       1730-16-17       16-15-17       18-16         12       1730-16-17       16-17       1700-16-17         13       16-17       1700-16-17       16-17         12       1730-16-17       16-17       1700-16-17         13       16-17       1700-16-17       1700-16-17         14       16-17       1700-16-17       1700-16-17         15       16-17       1700-16-17       1700-16-17         15       16-17       1700-16-17       1700-16-17         15       16-17       1700-16-17       1700-16-17         16       16-17       1700-16-17       1700-16-17         17       170-17       1700-16-17       1700-16-17         18       170-17       1700-16-17       1700-16-17         17       170-17       1700-16-17       1700-16-17         18       170-17       1700-16-17       17                                                                                                    | ○ 月間     0 月2     100 100 100 100 100 100 100 100 100 100                                                                                                    | <ul> <li>ゴライバシー、検索、サービス</li> </ul>                                                                      | ◎ 場所                                                                                                    | 確認(規定) く                                                    |
| ● #4, 22-U189/01       ● 979       単数       単数       ●         ■ 50000+25/11       ● 5-02 (29-45/18/2)       ● 1       ● 1       ● 1       ●         ▲ 50000+7       ▲ 500       ●       ● 1       ● 1       ●       ●       ●       ●       ●       ●       ●       ●       ●       ●       ●       ●       ●       ●       ●       ●       ●       ●       ●       ●       ●       ●       ●       ●       ●       ●       ●       ●       ●       ●       ●       ●       ●       ●       ●       ●       ●       ●       ●       ●       ●       ●       ●       ●       ●       ●       ●       ●       ●       ●       ●       ●       ●       ●       ●       ●       ●       ●       ●       ●       ●       ●       ●       ●       ●       ●       ●       ●       ●       ●       ●       ●       ●       ●       ●       ●       ●       ●       ●       ●       ●       ●       ●       ●       ●       ●       ●       ●       ●       ●       ●       ●       ●       ●       ●       ● <t< td=""><td>● ##. 24-UE08/010             ● #7?             ● #7?             ● #7?             ● #7?             ● #7?             ● #7?             ● #502 ****●             ● #502 ***●             ● #502 ***●             ● #502 ***●             ● #502 ***●             ● #502 ***●             ● #502 ***●             ● #502 ***●             ● #502 ***●             ● #502 ***●             ● #502 ***●             ● #502 ***●             ● #502 ***●             ● #502 ***●             ● #502 ***●             ● #502 ***●             ● #502 ***●             ● #502 ***●             ● #502 ***●             ●             ● #502 ***●             ●             ●</td><td><ul> <li>小親</li> <li>[スタート]、(ホーム)、および (新規) タブ</li> </ul></td><td>(b) 70×5</td><td></td></t<>                                                                                                    | ● ##. 24-UE08/010             ● #7?             ● #7?             ● #7?             ● #7?             ● #7?             ● #7?             ● #502 ****●             ● #502 ***●             ● #502 ***●             ● #502 ***●             ● #502 ***●             ● #502 ***●             ● #502 ***●             ● #502 ***●             ● #502 ***●             ● #502 ***●             ● #502 ***●             ● #502 ***●             ● #502 ***●             ● #502 ***●             ● #502 ***●             ● #502 ***●             ● #502 ***●             ● #502 ***●             ● #502 ***●             ●             ● #502 ***●             ●             ●                                                                                                    | <ul> <li>小親</li> <li>[スタート]、(ホーム)、および (新規) タブ</li> </ul>                                                | (b) 70×5                                                                                                    |                                                             |
| iiii (control 7/107/2024Fil)     iiii 1 - 202 世分-424 単位セクー          評価ののののののののののののののののののののののののののののの                                                                                                    |                                                                                                    | (2) 共有、コビーして貼り付け                                                                                        | \$ <b>7</b> 1 <i>9</i>                                                                                                    |                                                             |
|                                                                                                    |                                                                                                    | 闘 Cookieとサイトのアクセス許可<br>局 既定のブラウザー                                                                       | <ul> <li>(-) モーション センサーまたは光センサー</li> </ul>                                                                                                    | FF可(病意) V                                                   |
| ()     2000-000000000000000000000000000000000                                                                                                    | ウパンサ・ビアパイ<br>日     ロシルメδαφt     日       ク 700 / 700     ワリンク・     ア       ロ 707 / 2017 / 2017                                                                                                    |                                                                                                    | □ 通知                                                                                                    | (病定) ✓                                                      |
| <ul> <li>アリッチー<br/>つ ブラン クレッテンス<br/>ひまのりたテーマス<br/>ひまのりたテーマス<br/>ひまのりたテーマス<br/>ひまのりたテーマス<br/>ひまのりたテーマス<br/>ひまのりたテーマス<br/>ひまのりたテーマス<br/>ひまのりたテーマス<br/>ひまのりたテーマス<br/>ひまのりたテーマス<br/>ひまのりたテーマス<br/>ひょうかえどの他のアパイス<br/>で、アリッチ<br/>ひまのりたテーマス<br/>ひょうかえどの他のアパイス<br/>で、アリッチ<br/>ひょうかえどの他のアパイス<br/>で、アリッチ<br/>ひょうかえどの他のアパイス<br/>で、アリッチ<br/>ひょうかえどの他のアパイス<br/>で、アリッチ<br/>ひょうかえどの他のアパイス<br/>で、アリッチ<br/>で、アリッチ</li></ul>                                                                                                    | <ul> <li>⑦ 7000-<br/>□ 25742(10-1773)</li> <li>◎ #5777972(19(4/2))</li> <li>⑦ #5777972(19(4/2))</li> <li>⑦ #5777972(19(4/2))</li> <li>⑦ #577972(19(4/2))</li> <li>⑦ #57972(19(4/2))</li> <li>⑦ #57972(19(4/2))</li> <li>⑦ #57972(19(4/2))</li> <li>◎ #57972(19(4/2))</li> <li>◎ #57972(19(4</li></ul>                                                                                                    | (8) ファミリー セーフティ<br>」(7) 言語                                                                              | JavaScript                                                                                                    | 1年3]                                                        |
| ○ BER015th<br>□ スペーシッジとその色のアパイス<br>〒 755-202574<br>● Moreonet Edge (SUK)<br>(面面イメメージ: Microsoft Edge)                                                                                                    | Control (1) (1) (1) (1) (1) (1) (1) (1) (1) (1)                                                                                                    | 7029-                                                                                                   | ∠ 1×-ジ                                                                                                    |                                                             |
| □ X7-702/2008/7/f/X<br>1 7752/2017 (<br>● Moreant Kaper Kalks<br>(面面イメージ: Microsoft Edge)                                                                                                    | □ 27-1-7x2-2696897/1/2<br>章 795±2097<br>● Moreout Edge C2017<br>(画面イメージ: Microsoft Edge)                                                                                                    | <ul> <li>リステムとバフォーマンス</li> <li>) 設定のリセット</li> </ul>                                                     | (2) ボッブアップとリダイレクト                                                                                                    |                                                             |
| e Microsoft Edge) (画面イメージ: Microsoft Edge)                                                                                                    | e Marson Edge E2017 ① 1/929792/FMM FFT (EDD ~ )<br>(画面イメージ: Microsoft Edge)                                                                                                    | <ul> <li>スマートフォンとその他のデバイス</li> <li>アクセンビリティ</li> </ul>                                                  | 10 広告<br>サイトで押し付けがましい広告や誤解を招く広告が表示される場合は、ブロックする                                                                                                    | 7ビック(尻定) >                                                  |
| (画面イメージ:Microsoft Edge)                                                                                                    | (画面イメージ:Microsoft Edge)                                                                                                    | Microsoft Edge について                                                                                     | (*) バックグラウンド同期                                                                                                    | 評可(既定) ~ /                                                  |
|                                                                                                    |                                                                                                    | (両面イメージ                                                                                                 | . Microsoft Edge)                                                                                                    |                                                             |

| 設定                    |                                                  | - 0 X                                                                                                    |
|-----------------------|--------------------------------------------------|----------------------------------------------------------------------------------------------------|
|                       |                                                  | Windows の設定                                                                                                    |
|                       | 234<br>234                                       | Ефият                                                                                                    |
|                       |                                                  | 7J1/29-、マウス 電話 Andraid, Fibrore 8J1/2 (ジーク・マウム Wi-FL 電子モ・WN                                                                                                    |
|                       | (個人用設定<br>甘意、ロック東美、色     (ロック東美、色     )     (現在) | 5. 現変進、オジッシン R 72001、<br>のコーデー<br>第二日 11 11 11 11 11 11 11 11 11 11 11 11 11                                                                                                    |
|                       |                                                  | 大県、ハイコントラスト 2 枝敷 マイフャクル、アウセス許可の映音 2751亿シー 場応、カメラ、マイク                                                                                                    |
|                       | 更新とセキュリティ Windows Update、臣寝、パック アップ              |                                                                                                    |
| ÷                     | 設定                                               |                                                                                                    |
| ŵ                     | <b>ホ−</b> ム                                      | 通知とアクション                                                                                                    |
|                       | 定の検索の                                            | 通知                                                                                                    |
|                       | τ                                                | アプリやその他の送信者からの通知を取得する                                                                                                    |
|                       |                                                  |                                                                                                    |
|                       | ディスプレイ                                           | 通知を取得するタイミングを制御するには、集中モードをご利用ください。<br>集中モード設定                                                                                                    |
| 口1)                   | サウンド                                             | ✓ ロック画面に通知を表示する                                                                                                    |
|                       | 通知とアクション                                         | ✔ ロック画面にリマインダーと VoIP の着信a表示する                                                                                                    |
| D                     | 集中モード                                            | ✓ 通知時にサウンドを再生する ✓ 新郷能とおすすかを確認するために、更多の後と、サインイン時にどきど                                                                                                    |
| Ċ                     | 電源とスリープ                                          | <ul> <li>Minimulation Contraction Contract Science (APP) Provide Contraction Contraction Contrac</li></ul> |
|                       | バッテリー                                            | する<br>Windows を使う上でのビントや大計的の方法を取得する                                                                                                    |
| _                     | 記憶域                                              |                                                                                                    |
| LB.                   | タブレット                                            | 送信元ごとの通知の受信設定                                                                                                    |
| ⊒i                    | マルチタスク                                           | 詳しい設定を確認するには送信者を選択します。一部の送信者は独自の通<br>知設定も行っている場合があります。その場合は、送信者を開いて設定を変                                                                                                    |
| Ð                     | この PC へのプロジェクション                                 | 史します。                                                                                                    |
| ×                     | 共有エクスペリエンス                                       | 並べ替え:最新 ~                                                                                                    |
| ĥ                     | クリップボード                                          | Microsoft Edge  オン<br>パナー、サウンド                                                                                                    |
| (]                    | 画面イメージ:Wind                                      | lows)                                                                                                    |
| 同じ<br>ンを押             | アカウントを使って<br>甲すと連動されます;                          | 「別々の端末で画面操作をしていますが、この場合も「対応開始」ホ<br>か?                                                                                                    |
| 連動:                   | されません。同じア                                        | カウントを使って別々の端末にログインした場合、一つの端末で実                                                                                                    |
| した面                   | 面損損作はもう一つの                                       | の端末にリアルタイムに反映されません。(画面をリフレッシュす                                                                                                    |
| こんて                   | の別端末でも同じ情報                                       | 報を見ることは可能です。) そのため、同じアカウントで同時に複                                                                                                    |
| の端す                   | にログインするこ                                         | Re兄をここは当地です。) こうため、内じりガラントで内的に後<br>とけ推奨していません                                                                                                    |
| · / /////             |                                                  |                                                                                                    |
| 今何                    | 佐注文が束ているか                                        | 確認できますか?                                                                                                    |
| 7円                    | →山穴 確認 - メーム                                     | ーの右側にカッコ()に主対応の注文性粉が実示されます                                                                                                    |
| 、二) 「<br>(二)」<br>(二)」 | へr 1台哐吣」ノーユ<br>トス注文がない、(0り                       | シロ内にルノニ () に不利心の住入け奴がなかされまり。<br>4) のときけ圭元されません                                                                                                    |
| ×11/L)9               | りる住文がない(0半                                       | +/ のとさは衣小されません。                                                                                                    |
| ONNEO                 | TOR                                              |                                                                                                    |

| CONNEQTOR |                  |      |         |
|-----------|------------------|------|---------|
| 証券 太郎     | RFQ ID:404 🖾 CSV |      |         |
| 注文内容確認(3) | 東証銀行(9999)       | 1305 | ダイワ上場投信 |
| 取引腹腔      | 担当者:伴たけし         |      | サイド     |

Q. 投資家名が長く省略されているのですが画面上で確認する方法はありますか?

iii. 注文内容の確認

「対応開始」ボタンを押すと、取引内容を確認いただけます。 注文内容の確認とリスクチェックを行ってください。

| RFQ ID: 00000 ( CSV                                          |                           |                            |           | 経過時間: 0:13   |
|--------------------------------------------------------------|---------------------------|----------------------------|-----------|--------------|
| 東証銀行(01234)                                                  | 1622 NEXT FUND<br>(為替ヘッジ) | S新興国株式・MSCIエ<br>なし)連動型上場投信 | マージング・マーケ | ット・インデックス    |
| 担当者:1年 たけし<br>依賴時刻:14:25:35                                  | サイド                       | 買い                         | 口数        | 168,600      |
| 依頼元システム:                                                     | 価格                        | 1,146.6                    | 決済日       | 12月30日(T+4)  |
| 口应建程 50021 104 5607594510                                    | 相手方証券会社                   |                            |           | 東証証券 (70001) |
| 山産博報 30021-10A-369/364-510<br>資金証券部プロバー<br>約定代金 ¥309,987,960 | 注文内容を確認のう;<br>対応結果を送信して。  | え、<br>、 選択して               |           |              |

以降は「対応開始」ボタンを押した担当者のみ操作できます。

「対応開始」ボタンを押した担当者以外の担当者は以下の画面になり、取引操作ができませ

| 0                                                                                                    |                                                                                                    |                                                                               |  |  |
|----------------------------------------------------------------------------------------------------|----------------------------------------------------------------------------------------------------|-------------------------------------------------------------------------------|--|--|
| RFQ ID: 00000                                                                                                    |                                                                                                    | 経過時間:-:                                                                       |  |  |
| 東証信用金庫(00234)                                                                                                    |                                                                                                    | -ジング・マーケット・インデック                                                              |  |  |
|                                                                                                    |                                                                                                    |                                                                               |  |  |
| 依頼時刻:14:25:35<br>依頼元システム:                                                                                                    | 他の担当者が対応開始                                                                                                    | しました。 168,600                                                                 |  |  |
|                                                                                                    |                                                                                                    | 決済日 12月30日(T+4)                                                               |  |  |
| 口座情報 50021-10A-56975845                                                                                                    | 相手方証券会社                                                                                                    | 東証証券 (70001)                                                                  |  |  |
| 資金証券部プロ                                                                                                    | (- 終了)                                                                                                    |                                                                               |  |  |
| 約定代金 ¥309,987,9                                                                                                    | 60                                                                                                    |                                                                               |  |  |
|                                                                                                    |                                                                                                    |                                                                               |  |  |
| 、注文内容は両面でし、                                                                                                    | い陈辺べきちいのですか?                                                                                                    |                                                                               |  |  |
| ). 注义内谷は画面でした<br>いまずしい取ります                                                                                                    |                                                                                                    |                                                                               |  |  |
| . 注文ごとに取引内容                                                                                                    | は「発注用 CSV」として CSV ファイバ                                                                                                    | レでダウンロードすることも「                                                                |  |  |
| です。                                                                                                    |                                                                                                    |                                                                               |  |  |
| 「対応開始」ボタン押下                                                                                                    | 「後、RFO ID 横の「CSV」ボタンをク                                                                                                    | <b>リックしてください。</b>                                                             |  |  |
|                                                                                                    |                                                                                                    |                                                                               |  |  |
| RFQ ID:404                                                                                                    | $\sim$                                                                                                    | 経過時間: <b>05:42</b>                                                            |  |  |
| RFQ ID:404 (윤 CSV)                                                                                                    | 1205 がノロト提辺信、トピックフ                                                                                                    | 経過時間 : 05:42                                                                  |  |  |
| RFQ ID:404 (也 CSV)<br>東証銀行(9999)                                                                                                    | 1305 ダイワ上場投信-トピックス                                                                                                    | 経過時間 : <b>05:42</b>                                                           |  |  |
| RFQ ID:404 (山 CSV)<br>東証銀行(9999)<br><sup>担当者:伴たけし</sup>                                                                                                    | 1305 ダイワ上場投信-トピックス                                                                                                    | 経過時間 : <b>05:42</b>                                                           |  |  |
| RFQ ID:404 (也 CSV)<br>東証銀行(9999)<br><sup>担当者:伴たけし</sup>                                                                                                    | 1305 ダイワ上場投信-トピックス                                                                                                    | 経過時間:05:42<br>□数 59.120                                                       |  |  |
| RFQ ID:404 (                                                                                                    | 1305 ダイワ上場投信-トビックス<br>サイド 買い                                                                                                    | 経過時間:05:42<br>□数                                                              |  |  |
| RFQ ID:404 (也 CSV)<br>東証銀行(9999)<br><sup>担当者:#たけし</sup><br>(参考) CSV ファイル(<br>ファイル名】                                                                                           | 1305 ダイワ上場投信-トピックス<br>サイド 買い                                                                                                    | 経過時間: <b>05:42</b>                                                            |  |  |
| RFQ ID:404 (也 CSV)<br>東証銀行(9999)<br><sup>担当者:#たけし</sup><br>(参考) CSV ファイル(<br>【ファイル名】<br>vvvvmmdd hhmmss                                                                       | 1305 ダイワ上場投信-トビックス<br>#イド 買い<br>と様<br>[RFO ID] 「金融機関名].csy                                                                                                    | 経過時間: <b>05:42</b><br>□数                                                      |  |  |
| RFQ ID:404 (⊡ CSV)<br>東証銀行(9999)<br><sup>担当者:∉たけし</sup><br>(参考) CSV ファイル<br>【ファイル名】<br>yyyymmdd_hhmmss_<br>(例) 20200819 13254                                                 | 1305 ダイワ上場投信-トピックス<br>サイド 買い<br>HK様<br>[RFQ ID] _ [金融機関名].csv<br>5 000014 XX 信用金庫 csv                                                                                                    | 経過時間:0 <b>5:42</b>                                                            |  |  |
| RFQ ID:404 (⊡ CSV)<br>東証銀行(9999)<br><sup>担当者:</sup> #たけし<br>(参考) CSV ファイル(<br>【ファイル名】<br>yyyymmdd_hhmmss_<br>(例) 20200819_13254:                                              | 1305 ダイワ上場投信-トビックス<br>サイド 型い<br>と様<br>[RFQ ID] _ [金融機関名].csv<br>5_000014_X X 信用金庫.csv                                                                                                    | 経過時間: <b>05:42</b>                                                            |  |  |
| RFQ ID:404 ( ⊡ CSV<br>東証銀行(9999)<br><sup>担当者:∉たけし</sup><br>(参考) CSV ファイル(<br>【ファイル名】<br>yyyymmdd_hhmmss_<br>(例) 20200819_132543<br>【ファイルレイアウト】                                | 1305 ダイワ上場投信-トビックス<br>サイド 買い<br>と様<br>[RFQ ID] _ [金融機関名].csv<br>5_000014_X X 信用金庫.csv                                                                                                    | 経過時間:05:42<br><sup>□数</sup> 59.120                                            |  |  |
| RFQ ID:404 (⊡ CSV<br>東証銀行(9999)<br><sup>担当者:∉たけし</sup><br>(参考) CSV ファイル(<br>【ファイル名】<br>yyyymmdd_hhmmss_<br>(例) 20200819_13254<br>【ファイルレイアウト】<br>ヘッダ名                          | 1305 ダイワ上場投信-トピックス         #メド         #メド         BL         Ek様         [RFQ ID] _ [金融機関名].csv         5_000014_X X 信用金庫.csv         説明         取引日                                                                                                    | 経過時間:05:42<br><sup>12枚</sup> 59.120<br>(データ例)<br>2020-00-10                   |  |  |
| RFQ ID:404 (⊡ CSV)<br>東証銀行(9999)<br><sup>担当者:∉たけし</sup><br>(参考) CSV ファイル(<br>【ファイル名】<br>yyyymmdd_hhmmss_<br>(例) 20200819_13254:<br>【ファイルレイアウト】<br><b>ヘッダ名</b><br>日付           | 1305 ダイワ上場投信・トピックス       #メド       #メド       BIN       #メド       BIN       #メド       BIN       #メド       BIN       #メド       BIN       #メド       BIN       #メド       BIN       #メド       BIN       #メド       BIN       #メド       BIN       #メド       BIN       BIN       BIN       BIN       BIN | 経過時間:05:42<br>「************************************                           |  |  |
| RFQ ID:404 (⊡ CSV)<br>東証銀行(9999)<br><sup>担当者:∉たけし</sup><br>(参考) CSV ファイル(<br>【ファイル名】<br>yyyymmdd_hhmmss_<br>(例) 20200819_132543<br>【ファイルレイアウト】<br>ヘッダ名<br>日付<br>受信時刻          | 1305 ダイワ上場投信・トビックス       #       #       #       #       E       [RFQ ID] _ [金融機関名].csv       5_000014_XX信用金庫.csv       説明       取引日       注文を受信した時刻       知名                                                                                                    | 経過時間:05:42<br>「************************************                           |  |  |
| RFQ ID:404 (⊡ CSV)<br>東証銀行(9999)<br><sup>担当者:∉たけし</sup><br>(参考) CSV ファイル(<br>【ファイル名】<br>yyyymmdd_hhmmss_<br>(例) 20200819_13254:<br>【ファイルレイアウト】<br>ヘッダ名<br>日付<br>受信時刻<br>RFQID | 1305 ダイワ上場投信-トビックス         #         #         #         #         E様         [RFQ ID] _ [金融機関名].csv         5_000014_X X 信用金庫.csv         説明         取引日         注文を受信した時刻         RFQ ごと割り当てる CONNEQTOR で         アビリンドレア                                                                      | 経過時間:05:42          (データ例)         2020/08/19         12:23:45         000014 |  |  |

| 投資家名           | 貴社に発注依頼した投資家名/マーケッ                              | 東証信用金庫          |
|----------------|-------------------------------------------------|-----------------|
|                | トメイカー名                                          |                 |
| 組織 ID          | 金融機関コード、LLT コードなど                               | 99999           |
| 口座 ID          | 取引に利用する口座 ID                                    | 999999-1        |
| 担当者名           | 投資家/マーケットメイカーの担当者名                              | 伴 たけし           |
| サイド区分(買:1/売:2) | 売り買いの別                                          | 1               |
| 現金信用区分(現金:0)   | 現金信用区分                                          | 0               |
| 銘柄コード          | 銘柄コード                                           | 1306            |
| 銘柄名            | 銘柄名                                             | TOPIX 連動型上場投資信託 |
| 価格             | 注文値段                                            | 1546.7          |
| 数量             | 注文数量                                            | 200420          |
| 約定代金           | 約定代金                                            | 309989614       |
| 相手方参加者コード      | 相手方参加者コード                                       | 70001           |
| 相手方参加者名        | 相手方参加者名                                         | 東証証券            |
| 決済日 (T+X)      | 決済日 (T+X)                                       | 4               |
| 決済日 (実日付)      | 決済日 (実日付)                                       | 2020/8/25       |
| SBA_注文番号       | 依頼元システムが SBA でない場合は常に                           | -               |
| SBA_ファンドコード    | 「-」が記載。                                         | -               |
| SBA_平均単価グループコ  | 依頼元システムが SBA の場合情報が記載                           | -               |
| - r            | されます。詳細は下記「< <oms ems<="" td=""><td></td></oms> |                 |
| SBA_メモ項目       | から送信された注文の発注依頼の場合>                              | -               |
|                | >」をご覧ください。                                      |                 |
| Xilix_注文番号     | 依頼元システムが Xilix でない場合は常                          | -               |
| Xilix_ファンドコード  |                                                 | -               |
| Xilix_親注文 ID   | 依頼元システムが Xilix の場合情報が記                          | -               |
| Xilix メモ項目     | 載されます。詳細は下記   < <                               |                 |
|                | UMS/EMS から送信された注文の発注依                           |                 |
|                | 釈の場合>>」をこ覧くたさい。                                 |                 |

【ファイル文字コード】 UTF-8

```
【ファイル改行コード】
LF
```

【留意点】

CONNEQTOR に直結する OMS/EMS が増えた場合などに、カラムが追加される可能性が あります。

<<OMS/EMS から送信された注文の発注依頼の場合>>

投資家が OMS/EMS から送信した注文の発注依頼が届いた場合、注文内容に情報が追加されます。

なお、「発注用 CSV」にのみ記載される情報がありますので、必ず CSV ファイルをダウンロードして内容をご確認ください。

| RFQ ID: 00000 (山 CSV) 経過時間: 0:13                     |                              |          |          |              |
|------------------------------------------------------|------------------------------|----------|----------|--------------|
| 東証アセット(12345)                                        | 1306 NEXT FUNDS TOPIX連動型上場投信 |          |          |              |
|                                                      |                              | 冒い       | 口粉       | 168 600      |
| 依親時刻:14:25:35                                        |                              | 良い       | 山奴       | 100,000      |
| 依頼元システム:SBA                                          | 価格                           | 1,146.6  | 決済日      | 12月30日(T+4)  |
|                                                      | 相手方証券会社                      |          |          | 東証証券 (70001) |
|                                                      | メモ項目                         |          |          | memo         |
| ロ座情報 12345-678-901234<br>テスト用ロ座<br>約定代金 ¥309,987,960 | 注文内容を確認のうえ、<br>対応結果を送信してください | じ。 選択してく | ください 🗸 🗸 |              |

追加される情報は以下のとおりです。

- 「依頼元システム」に OMS/EMS 名が記載。
- ・ メモ項目(投資家が OMS/EMS で注文を送信する際に記載できるもの)が表示。

後続の作業における投資家からの依頼事項が記載される可能性がありますのでご確認 ください。同内容が下記「発注用 CSV」にも記載されます。

・ 「発注用 CSV」内に各 OMS/EMS における同注文に関する詳細情報を記載。

CSV ファイルをダウンロードして内容を確認してください。

なお、複数のファンドに跨る発注依頼の場合でも、「口座情報」等を参考に ToSTNeT に発注 いただき、本マニュアル「(3)対応結果の通知」まで実施してください。その後、OMS/ EMS から証券会社に直接アロケーション情報が連携されますので、当該情報に基づいて配分し てください。

なお、発注依頼内容に関わらず、画面の「口座情報」には投資家が CONNEQTOR 利用開始 時に設定した口座名・口座 ID が表示されます。

| ヘッダ名                | 説明                                                         | (データ例)         |
|---------------------|------------------------------------------------------------|----------------|
| SBA_注文番号            | SBA における注文番号が記載                                            | 14230518100001 |
| SBA_ファンドコード         | 投資家が指定するファンドコードが記<br>載。複数ファンドに跨る注文の場合「-」<br>が記載されます。       | NRITEST1       |
| SBA_平均単価グループコ<br>ード | SBA における平均単価グループコードが<br>記載                                 | AVG000001      |
| SBA_メモ項目            | 投資家が SBA で注文を送信する際に記載<br>できるもので、GUI 画面に表示されるも<br>のと同じ内容が記載 | memo           |

(a) 依頼元システムが SBA の場合の発注用 CSV 項目(抜粋)

#### (b) 依頼元システムが Xilix の場合の発注用 CSV 項目(抜粋)

| ヘッダ名          | 説明                   | (データ例)               |
|---------------|----------------------|----------------------|
| Xilix_注文番号    | Xilix における注文番号が記載    | 2.H1234567.1         |
| Xilix_ファンドコード | 投資家が指定するファンドコードが記載   | 12345678901234567890 |
| Xilix_親注文 ID  | Xilix における親注文 ID が記載 | H1234567             |

| Xilix_メモ項目 | 投資家が Xilix で注文を送信する際に記 | memo |
|------------|------------------------|------|
|            | 載できるもので、GUI 画面に表示される   |      |
|            | ものと同じ内容が記載             |      |

# iv. ToSTNeT への発注

確認した注文内容に問題がなければ、<u>貴社の発注システムより ToSTNeT へ発注</u>してください。

## (3) 対応結果の通知

i. 対応結果の通知

対象取引が ToSTNeT で約定した場合には、CONNEQTOR の画面で「約定済み」を選択して、取引依頼者に通知を送信してください。

| 注文内容を確認のうえ、<br>対応結果を送信してくだる                                 | さい。          | 約定済み                               | ~                    | ToSTNeT約定後に送信<br><mark>送信</mark> |
|-------------------------------------------------------------|--------------|------------------------------------|----------------------|----------------------------------|
| RFQ ID: 00000 (한 CSV)                                       |              |                                    |                      | 経過時間: <b>-:</b>                  |
| <b>東証銀行(9999)</b><br><sup>担当者:伴 たけし</sup>                   | 1622 NI<br>ス | EXT FUNDS新興国株式・MS<br>(為替ヘッジなし)連動型上 | GCIエマージング・マー?<br>場投信 | <b>ケット・インデック</b>                 |
|                                                             |              | イド 買い                              | 口数                   | 168,600                          |
| 依頼元システム:                                                    | 価            | 格 1,146.6                          | 決済日                  | 12月30日(T+4)                      |
|                                                             |              | 手方証券会社                             |                      | 東証証券 (70001)                     |
| 口座情報 50021-10A-5697584510<br>資金証券部プロパー<br>約定代金 ¥309,987,960 |              | <b>的定を通知しました!</b>                  | は取引履歴で確認できます。        | 終了                               |

対象の取引が約定以外となった場合には「拒否/約定せず」を選択して通知を送信してください。

約定以外とは以下の場合を言います。

- ・取引内容が貴社のリスク管理に抵触して発注できないと判断した場合
- ・ToSTNeT の取引可能時間外となった場合
- ・ToSTNeT の注文の数量制限を超過した場合
- ・ToSTNeTの取引可能値幅外となった場合
- ・投資家/マーケットメイカーから注文取消の連絡があった場合

プルダウンで「拒否/約定せず」を選択して「送信」を押下すると、確認のポップアップが表示されます。

| RFQ ID: 00000                                               |                            |                                        |                | 経過時間: <b>5:21</b> |
|-------------------------------------------------------------|----------------------------|----------------------------------------|----------------|-------------------|
| <b>東証銀行(9999)</b><br><sup>担当者:住</sup> たけし                   | 1622 NEXT FUNDS<br>ス(為替ヘッジ | 新興国株式・MSCIエ<br>ジなし)連動型上場投 <sup>、</sup> | マージング・マーク<br>信 | ケット・インデック         |
| 依頼時刻:14:25:35<br>依頼亜システム・                                   | サイド                        | 買い                                     | 口数             | 168,600           |
|                                                             | 価格                         | 1,146.6                                | 決済日            | 12月30日(T+4)       |
|                                                             | 相手方証券会社                    |                                        |                | 東証証券(70001)       |
| 口座情報 50021-10A-5697584510<br>資金証券部プロパー<br>約定代金 ¥309.987.960 | 注文内容を確認のうえ、<br>対応結果を送信してくた | さい。 拒否/約                               | 定せず ~          | 送信                |
| 17.7%-1 V.M.                                                |                            |                                        |                |                   |
| 「送信」を押下すると投資家                                               | <b>ミ等に同通知が送信</b>           | 言されます。                                 |                |                   |
|                                                             |                            |                                        |                |                   |
| ☆ ▲ 「拒否/約定せず」を<br>よろしいです                                    | ☆送信します。<br><sup>-</sup> か? |                                        |                |                   |
|                                                             |                            |                                        |                |                   |
| 送信 キ                                                        | ャンセル                       |                                        |                |                   |
|                                                             |                            |                                        |                |                   |
|                                                             |                            |                                        |                |                   |

| RFQ ID: 00000 🔄 CSV 経過時間: -:                                |      |                                                                  |                                         |      |              |  |
|-------------------------------------------------------------|------|------------------------------------------------------------------|-----------------------------------------|------|--------------|--|
| <b>東証銀行(9999)</b><br><sup>担当者:伴 たけし</sup>                   | 1622 | 1622 NEXT FUNDS新興国株式・MSCIエマージング・マーケット・インデック<br>ス(為替ヘッジなし)連動型上場投信 |                                         |      |              |  |
| 依頼時刻:14:25:35                                               |      | サイド                                                              | 買い                                      | 口数   | 168,600      |  |
|                                                             |      | 価格                                                               | 1,146.6                                 | 決済日  | 12月30日(T+4)  |  |
|                                                             |      | 相手方証券会社                                                          |                                         |      | 東証証券 (70001) |  |
| 口座情報 50021-10A-5697584510<br>資金証券部プロパー<br>約定代金 ¥309,987,960 |      | <b>顧客に拒否/約</b><br>内容は取引履歴で確認                                     | <mark>定せずを通知</mark><br><sup>できます。</sup> | しました | 終了           |  |

対応完了した注文は、「終了」ボタンを押すと対象の注文の表示を消すことができます。 他の担当者が対応した注文も同じように表示を消すことができます。

Q. ToSTNeT で約定し、CONNEQTOR にその旨を通知しましたが、顧客から約定していない ことの連絡を受けました。何故でしょうか? A. CONNEQTOR では双方の証券会社への注文に対する約定が通知されると、投資家/マー ケットメイカーに約定したことを通知しています。 相手方証券会社からの約定の通知が行われていない可能性がありますので、必要に応じて相手 方証券会社へお問い合わせください。 <<OMS/EMS から送信された注文の発注依頼の場合>> 必要に応じて各 OMS/EMS に約定連絡(コンファメーション)等を送信してください。

(4) 取引履歴の確認

メニューの「取引履歴」から当日の取引の対応履歴を確認することができます。

| CONNEQTOR |                              |                                |          |                |           |     |             |                   |
|-----------|------------------------------|--------------------------------|----------|----------------|-----------|-----|-------------|-------------------|
| しばた グイ    | RFQ ID: 00000<br>東証銀行(12345) |                                | 2624     | iFreeETF 日経225 | 5(年4回決算型) |     |             |                   |
| 取引履歴      |                              |                                |          |                | 買い        | 口数  |             | 386,684           |
|           | 依頼時刻:11:21:09<br>依頼元システム:    |                                |          | 価格             | 2,844.7   | 決済日 | 12,         | 月30日(T+4)         |
|           | 口座情報                         | 000-000                        |          | 相手方証券会社        |           |     | 東証          | 証券(70001)         |
|           |                              | GUI東証証券 代表口座<br>¥1,099,999,974 | <b>~</b> | 約定済み           |           |     | 対応者<br>通知時刻 | 柴田 具井<br>11:22:12 |
|           | RFQ ID: 00000<br>東証銀行(12345) |                                | 2624     | iFreeETF 日経225 | 5(年4回決算型) |     |             |                   |
|           |                              |                                |          |                | 買い        | 口数  |             | 386,684           |
|           |                              | 依賴時刻 : 11:25:09<br>依賴元システム :   |          | 価格             | 2,844.7   | 決済日 | 12,         | 月30日(T+4)         |
|           | 口座情報                         | 000-000                        |          | 相手方証券会社        |           |     | 東証言         | 証券(70001)         |
|           |                              | GUI東証証券代表口座<br>¥1,099,999,974  | <b>~</b> | 約定済み           |           |     | 対応者<br>通知時刻 | 柴田 具井<br>11:27:12 |
|           | <u>過去の詳細データを</u>             | <u>ダウンロード(CSV)</u>             |          |                |           |     |             |                   |
| 設定        |                              |                                |          |                |           |     |             |                   |

また、過去分の取引を含めた CSV データは、「過去の詳細データをダウンロード (CSV)」 ボタンよりダウンロードできます。

## (5) 設定

メニューの「設定」から以下の設定を行うことができます。

i. アカウント情報

| アカウント情報 |       |       |  |
|---------|-------|-------|--|
|         | 組織名   | GUI証券 |  |
|         | ユーザー名 | 柴田 具井 |  |
|         | パスワード | 変更    |  |
|         |       |       |  |

アカウント情報では、自身の属する組織名、ユーザー名をご覧いただけます。 パスワードを変更したい場合はパスワードの横の「変更」ボタンを押すと、変更可能です。

| <変更手順>                        |           |       |       |  |       |  |
|-------------------------------|-----------|-------|-------|--|-------|--|
| CONNEQTOR<br><sup>柴田 具井</sup> |           |       |       |  | ログアウト |  |
| 注文内容確認                        | アカワント情報 * |       |       |  |       |  |
| 取引履歷                          |           | 組織名   | GUI証券 |  |       |  |
|                               |           | ユーザー名 | 柴田 具井 |  |       |  |
|                               |           |       |       |  |       |  |
|                               |           | パスワード | 変更    |  |       |  |

- 1 CONNEQTOR にログインし、設定画面を開きます。
- 2 設定画面のアカウント情報「パスワード」の右に表示されている「変更」ボタンを押下し ます。

|  |                       |  | R低のパスワード<br>ELいパスワード<br>MUN/(スワード<br>MUN/(スワード (確認)<br>ELいパスフード (確認)<br>変更 キャジセル |  |
|--|-----------------------|--|----------------------------------------------------------------------------------|--|
|  | x = x + y = x + y = y |  |                                                                                  |  |

- 3 現在のパスワード及び新たに設定したいパスワードを入力します。
- 4 「変更」ボタンを押下します。
- ※ 変更を行わない場合は、「キャンセル」ボタンを押下することで設定画面に戻ります。

<パスワードポリシー> パスワードは8文字以上16文字以下とし、以下の4つのうち3つ以上含む必要があります。 ・英小文字(a-z) ・英大文字(A-Z) ・数字(0-9) ・記号(@#\$%^&\*-\_!+=[]{}|¥:',.?/`~"();)

|         | /タスワーート・・・・・・ 夜更・・・・・・・・・・・・・・・・・・・・・・・・・・・・・・ | · · · · |
|---------|------------------------------------------------|---------|
| リった施理部会 |                                                |         |
| リスク官理設定 | - ペスワードの変更が完了しました。                             |         |
|         | 次回より新しいバスワードをご利用ください。                          |         |
| 取引関連情報  | ОК                                             |         |
|         |                                                |         |
|         |                                                |         |
|         |                                                |         |

5 変更が完了するとポップアップが表示されます。次回ログイン時より新しいパスワードを ご利用ください。

#### ii. リスク管理設定

| リスク管理設定 |                   |                                                                |                     |       |
|---------|-------------------|----------------------------------------------------------------|---------------------|-------|
|         | 発注不可銘柄一覧          | conneqtor-list-of-non-tradable-<br>ETF.csv<br>2022/11/30 14:59 | ① CSVアップロード (也 CSVダ | ウンロード |
|         | 1 RFQの最大金額        | 999,999,999,999円                                               |                     | 変更    |
|         | 投資家のRFQ<br>送信可能時間 | 17:00まで                                                        |                     | 変更    |

リスク管理機能を設定いただけます。なお、ここでの登録は組織全体に適用されます。

Q. 更新した情報はいつから適用されますか? A. 更新した情報は即時適用されます。原則、更新は気配提示依頼可能時間外でお願いします。 具体的には 7:30~8:20、17:30~18:30 の時間帯での実施をお願いします。

Q.投資家別や銘柄別に設定することはできますか? A.投資家別・銘柄別に設定することはできません。すべての投資家・銘柄に対して同一の値が 設定されます。

#### (a)「発注不可銘柄一覧」

顧客からの注文を受託できない銘柄を「発注不可銘柄」として登録できます。これにより、投 資家は、自身が指定した証券会社が登録している「発注不可銘柄」の RFQ を送ることができ なくなります。

<登録手順>

| 川フク徳理設定 |          |                                                                |  |
|---------|----------|----------------------------------------------------------------|--|
| リスク管理設定 | 発注不可銘柄一覧 | conneqtor-list-of-non-tradable-<br>ETF.csv<br>2022/11/30 14:59 |  |

1 顧客からの注文を受託できない銘柄の銘柄コードを入力した CSV ファイルを用意し、設 定画面を開き、「リスク管理設定」の「CSV アップロード」ボタンを押下します。

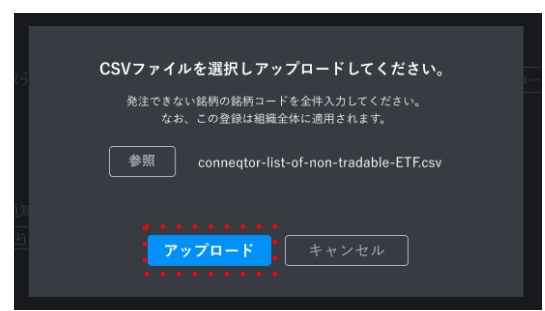

2 発注できない銘柄の銘柄コードを入力した CSV ファイルを用意し、「参照」ボタンから 同ファイルを指定して、「アップロード」します。ファイル名は半角文字としてください。

なお、反映は「上書き」のため、差分ではなく都度全件を記載した CSV ファイルのアッ プロードをしてください。

リスク管理設定 発注不可銘柄一覧 conneqtor-list-of-non-tradable- ① CSVアップロード ひ CSVダウンロード ETF.csv 2022/11/30 14:59

3 登録した銘柄は「CSV ダウンロード」ボタンからファイルをダウンロードすることにより、確認することができます。

<CSV フォーマット>

CSV フォーマットは以下の URL または「CSV ダウンロード」ボタンから取得することができ ます。

https://jpxsystem.com/doc/cq/lib/exe/fetch.php?media=documents:conneqtor-list-of-non-tradable-etf.csv

| 川マカ管理設定 |          |                                                                |            |
|---------|----------|----------------------------------------------------------------|------------|
| リスク管理設定 | 発注不可銘柄一覧 | conneqtor-list-of-non-tradable-<br>ETF.csv<br>2022/11/30 14:59 | ᠿᢗᢌᡟᡔ᠉ᡔᠯ᠆ᢣ |

<アップロードファイルに関する制約>

- ・アップロードするファイルは CSV 形式のみ
- ・アップロードファイルの文字コードは UTF-8 のみ
- ・設定できる銘柄は上場済の銘柄のみ
- ・ヘッダ名は「銘柄コード」で固定
- ・2行目以降は銘柄コードのみ(銘柄名は不要。1行につき1つの銘柄コード。) (例)

| 銘柄コード |
|-------|
| 1672  |
| 1673  |

<投資家側画面イメージ>

| CONNEQTOR              | RFQ送信(個別)                                | FQ送信(複数)                                                                                                    |
|------------------------|------------------------------------------|----------------------------------------------------------------------------------------------------|
| 単たけし<br>気配提示依頼<br>取引履歴 | 追加された銘柄一覧<br>1672 WisdomTree 金上場投資<br>信託 | 1672 WisdomTree 金上場投資信託<br>ウィズダムツリー・マネジメント・ジャージー・リミテッド                                                                                                    |
|                        | 1997<br>+ 銘柄を追加する                        | 売     耳       金糠または口酸     100,000,000 円       ・10億円     ・1億円       ・10億円     ・1億万円       ・10億円     ・1億万円       シス日     シス日       回座は指定不要     ○       即間指定     T+2 ∨       丁+2 ∨     取消 |
|                        |                                          | 気配提示依頼に対するレスポンスが表示されます。                                                                                                    |

投資家が「発注不可銘柄」として登録した銘柄を指定して RFQ の「依頼送信」ボタンを押下 するとエラーメッセージが表示されます。

(b)「1 RFQ の最大金額」

投資家から受託できる注文の上限金額を「1 RFQ の最大金額」として設定できるようになりま す。これにより、投資家は、自身が指定した証券会社が設定している「1 RFQ の最大金額」を 超える約定金額となる RFQ を取引できなくなります。 <登録手順>

| マカウント体報     |            |                                                                |             | ログアウト       |
|-------------|------------|----------------------------------------------------------------|-------------|-------------|
| Υ ΛΥΥ F IAW | 知維久        | vy評类                                                           |             |             |
|             | NEL ANY CO | ~~ 証分                                                          |             |             |
|             | ユーザー名      | 柴田 具井                                                          |             |             |
|             | パスワード      | 変更                                                             |             |             |
| リスク管理設定     |            |                                                                |             |             |
| 7.7.14在队儿   |            |                                                                |             |             |
|             | 発注不可銘柄一覧   | conneqtor-list-of-non-tradable-<br>ETF.csv<br>2022/11/30 14:59 | ⚠ CSVアップロード | 健 CSVダウンロード |
|             | 1 RFQの最大金額 | 999,999,999,999円                                               |             | <br>変更      |

 設定画面を開き、「リスク管理設定」の「1 RFQ の最大金額」の「変更」ボタンを押下 します。

|         |            |                                                                                  | <b>ログアウト</b> |
|---------|------------|----------------------------------------------------------------------------------|--------------|
|         |            |                                                                                  |              |
| アカワント情報 | 組織之        | VV#T**                                                                           |              |
|         |            | 7/1 mL 27                                                                        |              |
|         | ユーザー名      | 柴田 具井                                                                            |              |
|         | パスワード      | 変更                                                                               |              |
|         |            |                                                                                  |              |
| リスク管理設定 |            |                                                                                  |              |
|         | 発注不可銘柄一覧   | conneqtor-list-of-non-tradable- ① CSVアップロード (出 CS<br>ETF.csv<br>2022/11/30 14:59 | SVダウンロード     |
|         | 1 RFQの最大金額 | <u>1,000,000,000</u> 円 <b>運新</b><br>組織全体に適用されます。                                 | キャンセル        |
|         |            |                                                                                  |              |

 顧客から受託できる注文の約定金額の上限値を入力し、「更新」を押下します。
 入力できる値は「0~999,999,999」です。

(例)受託できる注文が10億円以下の場合、「1,000,000,000」円を入力・更新します。 これにより、投資家は当該証券会社を指定した状態では約定金額が10億1円以上となる 取引ができなくなります。

| 定   |                           |            |
|-----|---------------------------|------------|
| 発注  |                           | ード 🕑 CSVダウ |
|     | 以下の金額に変更します。よろしいですか?      |            |
| 1 F | 1 RFQの最大金額 1,000,000,000円 | +          |
|     | OKキャンセル                   |            |
|     |                           |            |

3 変更内容を確認し、よろしければ「OK」を押下します。

| アカウント情報 |            |                                                                |                           |
|---------|------------|----------------------------------------------------------------|---------------------------|
|         | 組織名        | XX証券                                                           |                           |
|         | ユーザー名      | 柴田 具井                                                          |                           |
|         | パスワード      | 変更                                                             |                           |
|         |            |                                                                |                           |
| リスク管理設定 |            |                                                                |                           |
|         | 発注不可銘柄一覧   | conneqtor-list-of-non-tradable-<br>ETF.csv<br>2022/11/30 14:59 | ① CSVアップロード (也 CSVダウンロード) |
|         | 1 RFQの最大金額 | 1,000,000,000円                                                 | 変更                        |

4 入力した内容が正しく登録されていることを確認します。

<投資家側画面イメージ>

| CONNEQTOR | 追加された銘柄一覧                                   | 1306 NEXT FUNDS TOPIX連動型上場投信                                                                                                    |
|-----------|---------------------------------------------|----------------------------------------------------------------------------------------------------|
| 伴 たけし     | 1306 NEXT FUNDS TOPIX<br><sub>連動型上爆投信</sub> | 野村アセットマネジメント                                                                                                    |
| 気配提示依頼    |                                             |                                                                                                    |
| 取引履歴      |                                             | <b>売</b> 買<br>金額または口数<br><u>1,500,000,000</u> 円 / <u>0</u> 口<br>(+10億円)(+1年万円)(+1百万円)<br>売買単位:10日 隣算:円                                                                                                    |
|           |                                             | 利用區券会社/口座     決済日       東証証券     ● 期間指定       丁十2 ~     T+5 ~       資金証券部プロパー口座(500321)     ○ 単一指定       丁+2 ~     取消                                                                                                    |
|           |                                             | 取引価格の設定 ~<br>RFQ ID: 001543                                                                                                    |
|           |                                             | <ul> <li>最良提示価格</li> <li>サイド 投資家 買い</li> <li>サイド 投資家 買い</li> <li>サイド</li> <li>サイド 投資家 買い</li> <li>サイド</li> <li>サイド</li> <li>サイド</li> <li>サイド</li> <li>投資家 買い</li> <li>サイド</li> <li>サイド</li> <li>サイド</li> <li>サイド</li> <li>サイド</li> <li>投資家 買い</li> <li>サイド</li> <li>サイド</li></ul> |
|           |                                             | その他の気配提示 (2件) 🗸                                                                                                    |

最良提示気配の見込み約定代金(上記点線部分)が「1 RFQ の最大金額」を超える場合、「取 引実行」ボタンは押せない状態になり、「約定代金がご指定の証券会社の受託可能額を超過し ています。依頼内容を確認してください。」というメッセージが表示されます。

#### (c)「投資家の RFQ 送信可能時間」

投資家による RFQ の最終送信可能時間を「投資家の RFQ 送信可能時間」として設定できるようになります。これにより、投資家は、自身が指定した証券会社が設定している「投資家の RFQ 送信可能時間」を過ぎると RFQ を送信できなくなります。

<登録手順>

| リスク管理設定 |                   |                                                                |              |             |
|---------|-------------------|----------------------------------------------------------------|--------------|-------------|
|         | 発注不可銘柄一覧          | conneqtor-list-of-non-tradable-<br>ETF.csv<br>2022/11/30 14:59 | ⚠️ CSVアップロード | 団 CSVダウンロード |
|         | 1 RFQの最大金額        | 999,999,999,999円                                               |              | 変更          |
|         | 投資家のRFQ<br>送信可能時間 | 17:00まで                                                        |              | 変更          |

1 設定画面を開き、「リスク管理設定」の「投資家の RFQ 送信可能時間」の「変更」ボタンを押下します。なお、デフォルトでは 17:30 (デモ環境では 21:00) に設定されています。

|         |                   | 0                            | 0                         |                 |
|---------|-------------------|------------------------------|---------------------------|-----------------|
|         |                   | 0                            | 5                         |                 |
| リック体理の中 |                   | 10                           | 0                         |                 |
| リスク官理設定 |                   | 1                            | 5                         |                 |
|         |                   | . 2                          | 0                         |                 |
|         | 発注不可銘枘一覧          | connector 2                  | 5 ph-tradable-1 🔂 CSVアップロ | ード」 🕑 CSVダウンロード |
|         |                   | 2023/03/30.0 3               | 0                         |                 |
|         |                   | 3                            | 5                         |                 |
|         | 1 RFOの最大金額        | 999.999.99 4                 | 0                         | 変更              |
|         |                   | 4                            | 5                         |                 |
|         | 投資家のRFQ<br>送信可能時間 | 5<br>15 〜 : く5<br>細端会体に適用される | 0<br>5 まで、<br>東新          | キャンセル           |
|         |                   | HIGH I FT IS ALL I C I C I   | un / c                    |                 |

2 投資家が自社を指定した状態で RFQ を送信することが出来る最終時間を選択して、「更新」ボタンを押下します。

なお、貴社に発注依頼通知が届くのは、投資家が RFQ を送信してから最長 11 分後です。 したがって、設定した時間以降に貴社に発注依頼通知が届くことがあるため、貴社で注文 を受託できる時間に制限がある場合は、上記を加味したうえで時間を設定してください。 ※ 本登録は同組織に所属するユーザーすべてに適用されます。

※ 本登録は 15:00 から 17:30 まで(デモ環境では 21:00 まで)5 分おきに設定できま す。

| 242 (23 ·                                | 以下の時間に変更します。よろしいですか?   |  |
|------------------------------------------|------------------------|--|
|                                          | 投資家のRFQ送信可能時間 15:55 まで |  |
| 通知引                                      | · <u>·····</u>         |  |
| je je je je je je je je je je je je je j |                        |  |
|                                          |                        |  |

3 変更内容を確認し、よろしければ「OK」を押下します。

| リスク管理設定 |                   |                                                                |                          |
|---------|-------------------|----------------------------------------------------------------|--------------------------|
|         | 発注不可銘柄一覧          | conneqtor-list-of-non-tradable-1<br>11.csv<br>2023/03/30 09:29 | ① CSVアップロード ( CSVダウンロード) |
|         | 1RFQの最大金額         | 999,999,999,999円                                               | 変更                       |
|         | 投資家のRFQ<br>送信可能時間 | 15:55まで                                                        | 変更                       |

4 入力した内容が正しく登録されていることを確認します。

<投資家側画面イメージ>

| CONNEQTOR | RFQ送信(個別)               | RFQ送信(複数)                                                                                                    |   |
|-----------|-------------------------|----------------------------------------------------------------------------------------------------|---|
| 伴 たけし     | 追加された銘柄一覧               |                                                                                                    |   |
| 気配提示依頼    | TODIX油動用上級公案            | 1306 TOPIX連動型上場投資信託 × 銘柄削除                                                                                              | Ŋ |
| 取引履歴      | 1306 信託                 | ・#3 野村アセットマネジメント                                                                                                    |   |
|           | 1306 TOPIX連動型上場投资<br>信託 | R #4                                                                                                    |   |
|           | + 銘柄を追加する               |                                                                                                    |   |
|           |                         | 金額または口数<br><u>季取料版</u> 100,000,000 円 /<br>(+10億円) (+1億円) (+1千万円) (+1百万円) タブ単位:100 タブ・・・・・・・・・・・・・・・・・・・・・・・・・・・・・・・・・・・ |   |
|           |                         |                                                                                                    |   |
|           |                         | GUI証券 V 则简指定 1+2 V · 1+5 V                                                                                              |   |
|           |                         | <b>プロパーロ座G(800001)</b> ✓ ○ 単一指定 T+2 ∨ 取消                                                                                |   |
|           |                         | 取引価格の設定 >                                                                                                    |   |
|           |                         |                                                                                                    |   |
| お知らせ 🗥    |                         | 気配提示依頼に対するレスポンスが表示されます。                                                                                                 |   |
| 設定        |                         |                                                                                                    |   |
| 証券会社+     | 「設定」な「切                 | と答案の PEO 送信可能時間」を過ぎて扱答索が「佐頓送信」を囲下                                                                                       | + |

証券会社が設定した「投資家の RFQ 送信可能時間」を過ぎて投資家が「依頼送信」を押下す ると、エラーメッセージが表示されます。

ii. カスタマイズ (通知の受取設定)

担当者ごとに、発注対象取引の通知を受け取る組織(投資家/マーケットメイカー)を設定す ることができます。組織によって担当者を割り当てる場合にご利用ください。

「変更」ボタンを押すと編集できます。

|    | カスタマイズ |           |              |           |
|----|--------|-----------|--------------|-----------|
|    |        | 通知受取組織    | 蝶野銀行         | <u>XE</u> |
|    |        | ↓ 通知一覧CSV | 天龍銀行         |           |
|    |        |           | Mike Trading |           |
|    |        |           | ANZ          |           |
|    |        |           | テスト投資家1銀行    |           |
|    |        |           | テスト投資家2銀行    |           |
|    |        |           | TestMM1      |           |
|    |        |           | TestMM2      |           |
|    |        |           |              |           |
|    |        |           |              |           |
|    |        |           |              |           |
|    |        |           |              |           |
| 設定 |        |           |              |           |

|    | カスタマイズ |        |                |         |
|----|--------|--------|----------------|---------|
|    |        | 通知受取組織 | ✔ 蝶野銀行         | (キャンセル) |
|    |        |        | ✓ 天龍銀行         |         |
|    |        |        | ✓ Mike Trading |         |
|    |        |        | ✓ ANZ          |         |
|    |        |        | ✔ テスト投資家1銀行    |         |
|    |        |        | ✔ テスト投資家2銀行    |         |
|    |        |        | ✓ TestMM1      |         |
|    |        |        | ✓ TestMM2      |         |
|    |        |        | 2.M            |         |
|    |        |        |                |         |
|    |        |        |                |         |
|    |        |        |                |         |
| 設定 |        |        |                |         |

他に受取通知を設定している担当者がいない組織のチェックは外せません。 必ず1名は通知を受け取るように設定してください。

| 通知受取組織 | ✓ 東証銀行                         |
|--------|--------------------------------|
|        | □ 西証銀行                         |
|        | ☐ Mike Trading                 |
|        | ANZ                            |
|        | □ 南証銀行                         |
|        | ▲ □ 日本橋銀行                      |
|        | ✔ 茅場町銀行                        |
|        | ▲ □ 北証銀行                       |
|        | ⚠️ 他に通知受取設定しているユーザーがいないため外せません |
|        | 更新                             |

Q. CONNEQTOR 利用開始時点での通知設定はどうなっていますか? A. 各投資家/マーケットメイカーの通知を全てのユーザが受け取る設定になっています。 Q. 自社全体の通知設定を確認する方法はありますか? A. 「通知一覧 CSV」ボタンをクリックすると、貴社全体の通知設定の CSV をダウンロードす ることができます。

# (6) ログアウト

メニューバーから「設定画面」をクリックしてください。 設定画面の右上に「ログアウト」ボタンがありますので、そのボタンをクリックすると CONNEQTOR からログアウトできます。

| CONNEQTOR<br><sup>柴田 具井</sup> |         |       |       | ログアウト |  |
|-------------------------------|---------|-------|-------|-------|--|
| 注文内容確認                        | アカウント情報 |       |       |       |  |
| 取引履歷                          |         | 組織名   | GUI証券 |       |  |
|                               |         | ユーザー名 | 柴田 具井 |       |  |
|                               |         | パスワード | 変更    |       |  |

# (8) 権限について

証券会社の権限については、区別はありません。 全てのユーザが同じ画面、同じ設定変更をご利用できます。

#### 3. FIX 接続方式について

(1) はじめに

※このマニュアルは、FIX 接続方式で CONNEQTOR を利用される証券会社向けに処理の流れを記した ドキュメントです。FIX の接続仕様については、FIX 接続仕様書をご参照ください。 接続仕様書掲載 URL: https://jpxsystem.com/doc/cg/doku.php?id=documents

#### (2) 接続時間

接続時間 平日 8:00~18:30
※対応結果は速やかに CONNEQTOR に通知してください。(3.(4)対応結果の通知参照)
※投資家による気配提示依頼の最終送信可能時間は 17:30 です。
※テスト環境の接続時間も同じです。

#### (3) FIX 電文の受信

#### i. 取引の流れ

投資家とマーケットメイカーが条件交渉を行い、合意内容をそれぞれの証券会社に発注依頼し ます。各証券会社は依頼内容を ToSTNeT に発注し、約定します。

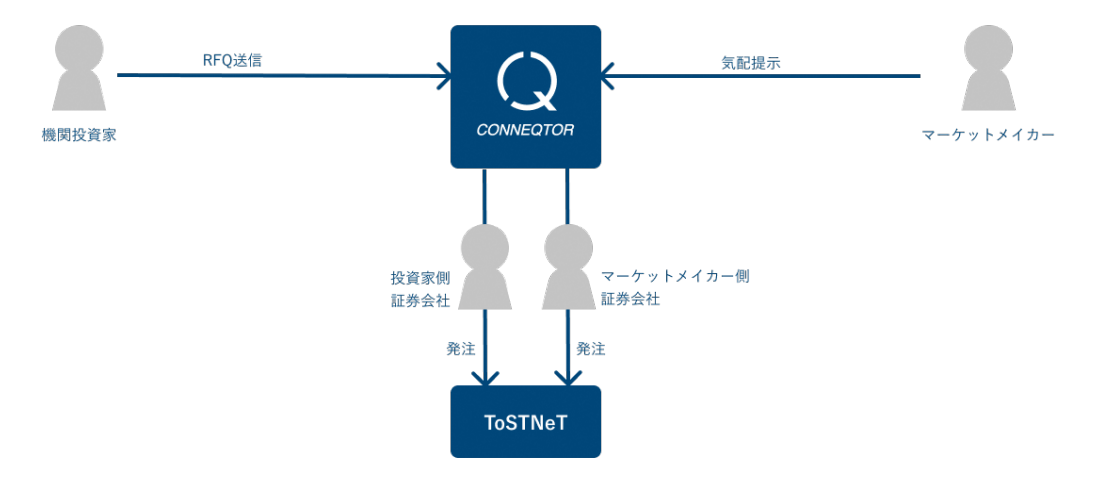

#### ii. 発注対象取引の受信

投資家/マーケットメイカーが貴社を利用証券会社として選択した場合、発注対象の注文にか かる FIX 電文を CONNEQTOR から受信します。

Q. 受信した FIX 電文で発注元の投資家/マーケットメイカーはどうすれば識別できますか?
 A. CONNEQTOR から受信する FIX 電文における標準メッセージヘッダの
 Tag115(OnBehalfOfCompID)で組織(どの投資家/マーケットメイカーか)、
 Tag116(OnBehalfOfSubID)で取引に利用する口座 ID をそれぞれの入力値から識別することができます。

#### iii. 注文内容の確認

CONNEQTOR から受信した FIX 電文を貴社注文管理システムに取り込み、貴社のリスクチェック等を行い、注文内容を確認します。

iv. ToSTNeT への発注

確認した注文内容に問題がなければ、<u>貴社の発注システムより ToSTNeT へ発注</u>してくださ い。

#### (4) 対応結果の通知

i. 対応結果の通知

対応結果に応じて適切な通知を FIX 電文で CONNEQTOR に送信してください。もし、確認 した注文内容に問題がある場合は、ToSTNeT へは発注せず、貴社発注システムから注文承認 拒否・注文エラー通知を CONNEQTOR に送信してください。 CONNEOTOR へ通知する対応結果は以下の通りです。

・該当の注文が ToSTNeT で約定した場合

→注文約定通知を送信

- ・取引内容が貴社のリスク管理に抵触して発注できないと判断した場合
- ・投資家/マーケットメイカーから注文取消の連絡があった場合
   →注文承認拒否・注文エラー通知を送信
- ・ToSTNeTの取引可能時間外となった場合
- ・ToSTNeT の注文の数量制限を超過した場合
- ・ToSTNeT の取引可能値幅外となった場合 →注文失効通知を送信

Q. ToSTNeT で約定し、CONNEQTOR にその旨を通知しましたが、顧客から約定していない ことの連絡を受けました。何故でしょうか? A. CONNEQTOR では双方の証券会社への注文に対する約定が通知されると、投資家/マー ケットメイカーに約定したことを通知しています。 相手方証券会社からの約定の通知が行われていない可能性がありますので、必要に応じて相手 方証券会社へお問い合わせください。

(5) 設定

CONNEQTOR 画面にログインし、メニューの「設定」から以下の設定を行うことができま す。(ログイン方法については「<u>2. GUI 方式の操作方法(1)ログイン</u>」、ログアウト方法につ いては「<u>2. GUI 方式の操作方法(6)ログアウト」</u>をご参照ください。)

i. アカウント情報

| アカウント情報 |       |       |
|---------|-------|-------|
|         | 組織名   | GUI証券 |
|         | ユーザー名 | 柴田具井  |
|         | パスワード | 変更    |
|         |       |       |

アカウント情報では、自身の属する組織名、ユーザー名をご覧いただけます。

パスワードを変更したい場合はパスワードの横の「変更」ボタンを押すと、変更可能です。

<変更手順>

|            |       |       | ログアウト |
|------------|-------|-------|-------|
| アカウント情報 ―― |       |       |       |
|            | 組織名   | GUI証券 |       |
|            | ユーザー名 | 柴田 具井 |       |
|            | パスワード | 変更    |       |

- 1 CONNEQTOR にログインし、設定画面を開きます。
- 2 設定画面のアカウント情報「パスワード」の右に表示されている「変更」ボタンを押下し ます。

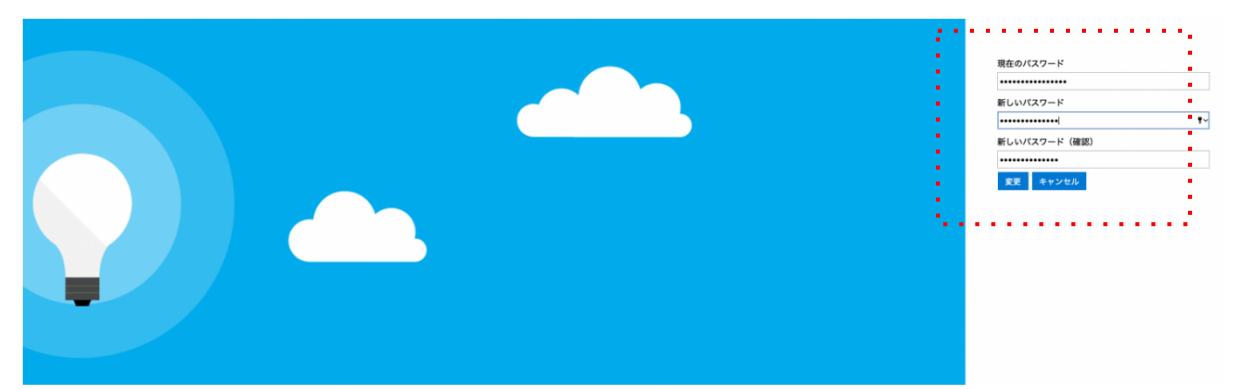

- 3 現在のパスワード及び新たに設定したいパスワードを入力します。
- 4 「変更」ボタンを押下します。
- ※ 変更を行わない場合は、「キャンセル」ボタンを押下することで設定画面に戻ります。

<パスワードポリシー> パスワードは8文字以上16文字以下とし、以下の4つのうち3つ以上含む必要があります。 ・英小文字(a-z) ・英大文字(A-Z) ・数字(0-9) ・記号(@#\$%^&\*-\_!+=[]{}|¥:',.?/`~"();)

|                         | <ul> <li>Contraction of the second second secon</li></ul> |
|-------------------------|----------------------------------------------------------------------------------------------------|
|                         |                                                                                                    |
|                         | •                                                                                                    |
|                         |                                                                                                    |
| 🖌 🗸 パスワードの変更が完了しました。    |                                                                                                    |
|                         |                                                                                                    |
| - 次回より新しいパスワードをご利用ください。 |                                                                                                    |
|                         |                                                                                                    |
|                         |                                                                                                    |
| • OK                    | •                                                                                                    |
|                         | <ul> <li>A second second s</li></ul> |
|                         |                                                                                                    |
|                         |                                                                                                    |
|                         |                                                                                                    |
|                         |                                                                                                    |
|                         |                                                                                                    |

5 変更が完了するとポップアップが表示されます。次回ログイン時より新しいパスワードを ご利用ください。

#### iii. リスク管理設定

| <b>CONNEQTOR</b><br>しぼた グイ | マナウント桂和                      |            | ログアウト                                                                                    |
|----------------------------|------------------------------|------------|------------------------------------------------------------------------------------------|
| 注文内容確認                     | ) Л ) / Г     <del>Т</del> Х | (月(計)力     | 10/27 24                                                                                 |
| 取引履歴                       |                              | 租織名        | XX 祉芬                                                                                    |
|                            |                              | ユーザー名      | 柴田 具井                                                                                    |
|                            |                              | パスワード      | 変更                                                                                       |
|                            | リスク管理設定                      |            |                                                                                          |
|                            |                              | 発注不可銘柄一覧   | conneqtor-list-of-non-tradable- ① CSVアップロード (山 CSVダウンロード)<br>ETF.csv<br>2022/11/30 14:59 |
|                            |                              | 1 RFQの最大金額 | 999,999,999,999円 変更 変更                                                                   |
|                            |                              |            |                                                                                          |
|                            | カスタマイズ ―――                   |            |                                                                                          |

リスク管理機能を設定いただけます。なお、ここでの登録は組織全体に適用されます。

Q. 更新した情報はいつから適用されますか? A. 更新した情報は即時適用されます。原則、更新は気配提示依頼可能時間外でお願いします。 具体的には 7:30~8:20、17:30~18:30 の時間帯での実施をお願いします。

Q.投資家別や銘柄別に金額設定することはできますか? A.投資家別・銘柄別に設定することはできません。すべての投資家・銘柄に対して同一の値が 設定されます。

(a)「発注不可銘柄一覧」

顧客からの注文を受託できない銘柄を「発注不可銘柄」として登録できます。これにより、投 資家は、自身が指定した証券会社が登録している「発注不可銘柄」の RFQ を送ることができ なくなります。

#### <登録手順>

| 発注不可銘柄一覧 conneqtor-list-of-non-tradable-<br>ETF.csv<br>2022/11/30 14:59 |  |
|-------------------------------------------------------------------------|--|
|                                                                         |  |

1 顧客からの注文を受託できない銘柄の銘柄コードを入力した CSV ファイルを用意し、設 定画面を開き、「リスク管理設定」の「CSV アップロード」ボタンを押下します。

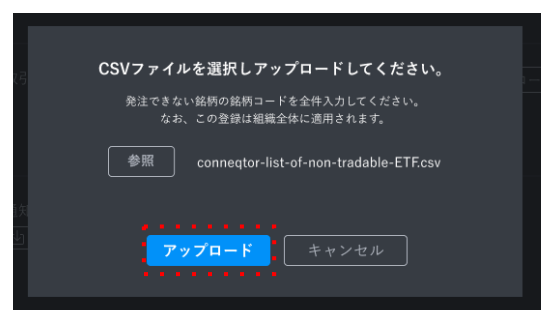

2 発注できない銘柄の銘柄コードを入力した CSV ファイルを用意し、「参照」ボタンから 同ファイルを指定して、「アップロード」します。ファイル名は半角文字としてください。

なお、反映は「上書き」のため、差分ではなく都度全件を記載した CSV ファイルのアッ プロードをしてください。

リスク管理設定 発注不可銘柄一覧 conneqtor-list-of-non-tradable- ① CSVアップロード ひ CSVダウンロード ETF.csv 2022/11/30 14:59

3 登録した銘柄は「CSV ダウンロード」ボタンからファイルをダウンロードすることにより、確認することができます。

<CSV フォーマット>

CSV フォーマットは以下の URL または「CSV ダウンロード」ボタンから取得することができ ます。

https://jpxsystem.com/doc/cq/lib/exe/fetch.php?media=documents:conneqtor-list-of-non-tradable-etf.csv

| 川マク管理設定 |          |                                                                |             |
|---------|----------|----------------------------------------------------------------|-------------|
| リヘア目柱設定 | 発注不可銘柄一覧 | conneqtor-list-of-non-tradable-<br>ETF.csv<br>2022/11/30 14:59 | ① CSVアップロード |

<アップロードファイルに関する制約>

- ・アップロードするファイルは CSV 形式のみ
- ・アップロードファイルの文字コードは UTF-8 のみ
- ・設定できる銘柄は上場済の銘柄のみ
- ・ヘッダ名は「銘柄コード」で固定
- ・2行目以降は銘柄コードのみ(銘柄名は不要。1行につき1つの銘柄コード。) (例)

| 銘柄コード |
|-------|
| 1672  |
| 1673  |

<投資家側画面イメージ>

| CONNEQTOR                      | RFQ送信(個別)  R                             | FQ送信 (複数)                                                                                                    |
|--------------------------------|------------------------------------------|----------------------------------------------------------------------------------------------------|
| 伴 たけし<br><b>気配提示依頼</b><br>取引履歴 | 追加された銘柄一覧<br>1672 WisdomTree 金上場投資<br>信託 | 1672 WisdomTree 金上場投資信託<br>ウィズダムツリー・マネジメント・ジャージー・リミテッド                                                                                     |
|                                | + 純柄を追加する                                | 売     又       全額または口数     100,000,000 円       101(月)(115万円)(115万円)(115万円)     売買単位:10       (11)(現在)(11)(11)(11)(11)(11)(11)(11)(11)(11)(1 |
|                                |                                          | <b>取引価格の設定 〜</b><br>気配提示依頼に対するレスポンスが表示されます。                                                                                                |

投資家が「発注不可銘柄」として登録した銘柄を指定して RFQ の「依頼送信」ボタンを押下 するとエラーメッセージが表示されます。

#### (b)「1 RFQ の最大金額」

投資家から受託できる注文の上限金額を「1 RFQ の最大金額」として設定できるようになりま す。これにより、投資家は、自身が指定した証券会社が設定している「1 RFQ の最大金額」を 超える約定金額となる RFQ を取引できなくなります。

<登録手順>

|         |            |                                                                |              | ログアウト         |
|---------|------------|----------------------------------------------------------------|--------------|---------------|
| アカウント情報 | 組織名        | XX証券                                                           |              |               |
|         | ユーザー名      | 柴田 具井                                                          |              |               |
|         | パスワード      | 変更                                                             |              |               |
|         |            |                                                                |              |               |
| リスク管理設定 |            |                                                                |              |               |
|         | 発注不可銘柄一覧   | conneqtor-list-of-non-tradable-<br>ETF.csv<br>2022/11/30 14:59 | ⚠️ CSVアップロード | (山 CSVダウンロード) |
|         | 1 RFQの最大金額 | 999,999,999,999円                                               |              | 変更            |

設定画面を開き、「リスク管理設定」の「1 RFQ の最大金額」の「変更」ボタンを押下します。

| アカウント信頼 | £             | ログアウト                                                                      |
|---------|---------------|----------------------------------------------------------------------------|
|         | 組織名           | XX証券                                                                       |
|         | ユーザー名         | 柴田 具井                                                                      |
|         | パスワード         | 変更                                                                         |
| リスク管理設定 | F             |                                                                            |
|         | ►<br>発注不可銘柄一覧 | conneqtor-list-of-non-tradable- ① CSVアップロード<br>ETF.csv<br>2022/11/30 14:59 |
|         | 1 RFQの最大金額    | 1,000,000,000円 更新<br>組織会体に適用されます。                                          |
|         |               |                                                                            |

 顧客から受託できる注文の約定金額の上限値を入力し、「更新」を押下します。
 入力できる値は「0~999,999,999」です。

(例)受託できる注文が10億円以下の場合、「1,000,000,000」円を入力・更新します。 これにより、投資家は当該証券会社を指定した状態では約定金額が10億1円以上となる 取引ができなくなります。

| 定   |                           |             |
|-----|---------------------------|-------------|
| 発注  |                           | ード (団 CSVダウ |
|     | いてゃんないまましょう。レスレンマナルの      |             |
|     | 以下の金額に変更します。よろしいですか?      |             |
| 1 R | 1 RFQの最大金額 1,000,000,000円 | +           |
|     |                           |             |
|     |                           |             |
|     | ,                         |             |
|     |                           |             |
|     |                           |             |
|     |                           |             |

3 変更内容を確認し、よろしければ「OK」を押下します。

| マカウント桂起                     |            |                                                                |                           |
|-----------------------------|------------|----------------------------------------------------------------|---------------------------|
| ) )) ) / /     <del> </del> |            |                                                                |                           |
|                             | 組織名        | XX証券                                                           |                           |
|                             |            |                                                                |                           |
|                             | ユーザー名      | 柴田 具井                                                          |                           |
|                             | パスワード      | 変更                                                             |                           |
|                             |            |                                                                |                           |
| 山市东东西部市                     |            |                                                                |                           |
| リスク官理設正                     |            |                                                                |                           |
|                             | 発注不可銘柄一覧   | conneqtor-list-of-non-tradable-<br>ETF.csv<br>2022/11/30 14:59 | ① CSVアップロード (也 CSVダウンロード) |
|                             |            |                                                                |                           |
|                             | 1 RFQの最大金額 | 1,000,000,000円                                                 | 変更                        |
|                             |            |                                                                |                           |

4 入力した内容が正しく登録されていることを確認します。

<投資家側画面イメージ>

| CONNEQTOR | 追加された銘柄一覧                        | 1306 NEXT FUNDS TOPIX連動型上場投信 X 銘柄削除                |
|-----------|----------------------------------|----------------------------------------------------|
| 伴 たけし     | 1306 NEXT FUNDS TOPIX<br>連動型上場投信 | 野村アセットマネジメント                                       |
| 気配提示依頼    | + 銘柄を追加する                        |                                                    |
| 取引履歴      |                                  |                                                    |
|           |                                  |                                                    |
|           |                                  |                                                    |
|           |                                  |                                                    |
|           |                                  |                                                    |
|           |                                  |                                                    |
|           |                                  | 資金証券部プロパーロ座(500321) ∨ ○ 単一指定 T+2 ∨ 取消              |
|           |                                  |                                                    |
|           |                                  | 取引価格の設定 >                                          |
|           |                                  | RFQ ID: 001543                                     |
|           |                                  | お定代金がご指定の延券(社の)<br>最良提示価格 サイド 投資家 買い 依頼内容を確認しています。 |
|           |                                  | 2 0 2 7 2 り定元金 1,495,390,158 円 取引実行                |
|           |                                  | <b>と, しう 1.と</b><br><sub>数量</sub> 723,440 口        |
|           |                                  | 対iNAV +2.4bps(+0.8円) 決済日 <b>12月25日(T+2</b> )       |
|           |                                  | その他の気配提示 (2件) >                                    |
|           |                                  |                                                    |

最良提示気配の見込み約定代金(上記点線部分)が「1 RFQ の最大金額」を超える場合、「取 引実行」ボタンは押せない状態になり、「約定代金がご指定の証券会社の受託可能額を超過し ています。依頼内容を確認してください。」というメッセージが表示されます。

## (c)「投資家の RFQ 送信可能時間」

投資家による RFQ の最終送信可能時間を「投資家の RFQ 送信可能時間」として設定できるようになります。これにより、投資家は、自身が指定した証券会社が設定している「投資家の RFQ 送信可能時間」を過ぎると RFQ を送信できなくなります。

| リマク管理設定 |                   |                                 |    |
|---------|-------------------|---------------------------------|----|
| リハノ自社設定 | 않았고 하상표 통         | connector-list-of-non-tradable- |    |
|         | <u> </u>          | ETF.csv<br>2022/11/30 14:59     |    |
|         | 1 RFQの最大金額        | 999,999,999,999円                | 変更 |
|         | 投資家のRFQ<br>送信可能時間 | 17:00まで                         | 変更 |

5 設定画面を開き、「リスク管理設定」の「投資家の RFQ 送信可能時間」の「変更」ボタ ンを押下します。なお、デフォルトでは 17:30 (デモ環境では 21:00) に設定されてい ます。

|         |                   | 00                                 |                          |                |
|---------|-------------------|------------------------------------|--------------------------|----------------|
| 山今友效四部合 |                   | 10                                 |                          |                |
| リスク官理設定 |                   | 15                                 |                          |                |
|         | 発注不可銘柄一覧          | conneqtor-<br>20<br>20<br>20<br>25 | )n-tradable-1 ① CSVアップロー | -ド ( CSVダウンロード |
|         |                   | 2023/03/30 0<br>35                 |                          |                |
|         | 1 RFQの最大金額        | 999,999,99 40<br>45                |                          | 変更             |
|         | 投資家のRFQ<br>送信可能時間 | 50<br>15 V: v 55<br>組織全体に適用されま     | 」】まで <b>、</b> 更新         | キャンセル          |

6 投資家が自社を指定した状態で RFQ を送信することが出来る最終時間を選択して、「更新」ボタンを押下します。

なお、貴社に発注依頼通知が届くのは、投資家が RFQ を送信してから最長 11 分後です。 したがって、設定した時間以降に貴社に発注依頼通知が届くことがあるため、貴社で注文 を受託できる時間に制限がある場合は、上記を加味したうえで時間を設定してください。 ※本登録は同組織に所属するユーザーすべてに適用されます。

※ 本登録は 15:00 から 17:30 まで(デモ環境では 21:00 まで)5 分おきに設定できま す。

|       | 以下の時間に変更します。よろしいですか?   |  |
|-------|------------------------|--|
|       | 投資家のRFQ送信可能時間 15:55 まで |  |
| 通知    |                        |  |
| لا لک | OKキャンセル                |  |

7 変更内容を確認し、よろしければ「OK」を押下します。

| リスク管理設定 |                   |                                                                |    |
|---------|-------------------|----------------------------------------------------------------|----|
|         | 発注不可銘柄一覧          | conneqtor-list-of-non-tradable-1<br>11.csv<br>2023/03/30 09:29 |    |
|         | 1 RFQの最大金額        | 999,999,999,999円                                               | 変更 |
|         | 投資家のRFQ<br>送信可能時間 | 15:55まで                                                        | 変更 |

8 入力した内容が正しく登録されていることを確認します。

| <投資家側                         | 画面イメージ>                                 | · · · · · · · · · · · · · · · · · · ·                                                                                                    |
|-------------------------------|-----------------------------------------|----------------------------------------------------------------------------------------------------|
| CONNEQTOR                     | RFQ送信(個別)                               | RFQ送信(複数) ご指定の証券会社の気配提示依頼可能時間外です。                                                                                                    |
| 伴たけし<br><b>気配提示依頼</b><br>取引原度 | 追加された銘柄一覧<br>1306 TOPIX連動型上場投資 #:<br>信託 | 1306 TOPIX連動型上場投資信託     × 銘柄削除       野村アセットマネジメント     × 銘柄削除                                                                                                    |
| AN JIMRUE                     | 1306 TOPIX連動型上場投資<br>信託                 | 売 東                                                                                                    |
|                               | ÷ ΝαΜα21Δ/μμβο                          | 全額または口数<br><u> 予数料地 100,000,000</u> 円 /<br>(+10億円)(+1億円)(+1千万円)(+1百万円) た同単位:10□ 意算…円<br>利用監券会社/口産 送済日<br>「ロパー口座G(800001) 「 □ / □ / □ / □ / □ / □ / □ / □ / □ / □ |
| お知らせ 🔥<br>設定                  |                                         | 取引価格の設定 ~<br>気配提示依頼に対するレスポンスが表示されます。                                                                                                    |

証券会社が設定した「投資家の RFQ 送信可能時間」を過ぎて投資家が「依頼送信」を押下すると、エラーメッセージが表示されます。

| 別紙  | 別紙1 エラーメッセージー覧    |                                                        |                                            |                                                                            |  |  |
|-----|-------------------|--------------------------------------------------------|--------------------------------------------|----------------------------------------------------------------------------|--|--|
| No. | カテゴリ              | エラーメッセージ                                               | エラー理由                                      | 対処法                                                                        |  |  |
| 1   | (1) ログイン          | ユーザーIDを入力してください                                        | ユーザーIDが未入力です。                              | 正しいユーザーIDを入力してサインインしてください。                                                 |  |  |
| 2   | 2 (1) ログイン        | パスワードを入力してください                                         | パスワードが未入力です。                               | 正しいパスワードを入力してサインインしてください。                                                  |  |  |
| 3   | 3 (1) ログイン        | ユーザー名またはパスワードが間違っています。                                 | ユーザーID、パスワードに誤りがあります。                      | 正しいユーザーIDとパスワードを再入力してサインインしてくださ                                            |  |  |
| 4   | k (1) ログイン        | 入力したユーザーIDの形式が正しくありません。                                | ユーザーIDがメールアドレスの形式でない可能性があります。              | 正しいユーザーIDを入力してサインインしてください。                                                 |  |  |
| 5   | 5 (1) ログイン        | お使いのアカウントがロックされました。サポート担当者に連絡してロックを解除してから、もう一度お試しください。 | 東証にログインを制限されている可能性があります。                   | 東証に連絡してください。                                                               |  |  |
| e   | 5 (1) ログイン        | 承認されていない使用を防ぐためにアカウントが一時的にロックさ<br>れています。後でもう一度お試しください。 | パスワードを連続で間違えたためロックがかかっています。                | ー定時間待ってから再ログインしてください。最短で1分間、失<br>敗回数が多いとより長い時間ロックがかかります。                   |  |  |
| 7   | (1) ログイン          | 入力した確認コードが、記録と異なります。もう一度お試しいた<br>だくか、新しいコードを要求してください。  | SMS確認で入力されたコードが誤っています。                     | SMSで送信された確認コードを再入力してください。                                                  |  |  |
| 8   | 3 (1) ログイン        | 指定した電話番号は通話中か、使用できません。番号を確認<br>してから、もう一度お試しください。       | 東証で登録された内容に誤りがあります。                        | 東証に連絡してください。                                                               |  |  |
| 9   | ) (5) 設定 発注不可銘柄一覧 | 文字コードがUTF-8のファイルを指定してください。                             | 文字コードがUTF-8以外で指定されています。                    | ファイルの文字コードをUTF-8にしてください。                                                   |  |  |
| 10  | ) (5) 設定 発注不可銘柄一覧 | 正しい銘柄コードを指定してください。                                     | 存在しない銘柄の銘柄コードが指定されています。                    | 正しい銘柄の銘柄コードを指定してください。                                                      |  |  |
| 11  | . (5) 設定 発注不可銘柄一覧 | 正しいフォーマットのファイルを指定してください。                               | アップロードしたCSVファイルのフォーマットに誤りがあります。            | 1行目はヘッダ名「銘柄コード」で固定し、2行目以降は銘柄<br>コードのみ(銘柄名は不要。1行につき1つの銘柄コード。)を<br>入力してください。 |  |  |
| 12  | 2 (5) 設定 通知受取組織   | 他に通知受取設定しているユーザーがいないため外せません                            | 投資家/MM単位でみたときに通知を受け取るユーザがゼロとなるような設定をしています。 | 他のユーザーで通知を受け取るよう設定した後に、受け取り設<br>定を解除するようにしてください。                           |  |  |

| 別紙2 取引履歴CSV      |                                    |                         |  |  |
|------------------|------------------------------------|-------------------------|--|--|
| ヘッダー名            | 説明                                 | 例                       |  |  |
| 日付               | 注文を受信した日付                          | 2020/11/02              |  |  |
| 依頼時刻             | 注文を受信した時刻                          | 12:23:45                |  |  |
| RFQ ID           | 各RFQに対し一意に付番されるID                  | 14                      |  |  |
| 組織名              | 貴社に発注を依頼した投資家名・マーケットメイカー名          | 東証銀行                    |  |  |
| 組織ID             | 金融機関コード・LLTコードなど                   | 99999                   |  |  |
| 口座ID             | 取引に利用する口座ID                        | 99999                   |  |  |
| 担当者              | 投資家・マーケットメイカーの担当者名                 | 伴 たけし                   |  |  |
| サイド区分(1:買 / 2:売) | 売り買いの別                             | 1                       |  |  |
| 現金信用区分(0:現金)     | 現金信用区分                             | 0                       |  |  |
| 銘柄コード            | 銘柄コード                              | 1308                    |  |  |
| 銘柄名              | 銘柄名                                | NEXT FUNDS TOPIX連動型上場投信 |  |  |
| 価格               | 注文値段                               | 1546.7                  |  |  |
| 数量               | 注文数量                               | 200420                  |  |  |
| 約定代金             | 約定代金                               | 309989614               |  |  |
| 相手方証券会社コード       | 相手方取引参加者コード                        | 70001                   |  |  |
| 相手方証券会社          | 相手方取引参加者名                          | 東証証券                    |  |  |
| 決済日(T+X)         | 決済日。T+XのX部分が入る                     | 4                       |  |  |
| 決済日(実日付)         | 決済日の実日付                            | 2020/11/05              |  |  |
| 対応者              | 取引を対応した証券会社の担当者名                   | 証券 太郎                   |  |  |
| 通知内容             | 証券会社における対応内容                       | 約定済み                    |  |  |
| 通知時刻             | 通知を行った時刻                           | 15:08:30                |  |  |
| SBA_注文番号         | 依頼元システムがSBAの場合、同システムにおける注文番号       | 14230518100001          |  |  |
| SBA_ファンドコード      | 依頼元システムがSBAの場合、同システムにおけるファンドコード    | NRITEST1                |  |  |
| SBA_平均単価グループコード  | 依頼元システムがSBAの場合、同システムにける平均単価グループコード | AVG000001               |  |  |
| SBA_メモ項目         | 依頼元システムがSBAの場合、同システムにけるメモ項目        | memo                    |  |  |
| Xilix_注文番号       | 依頼元システムがXilixの場合、同システムにおける注文番号     | 2.H1234567.1            |  |  |
| Xilix_ファンドコード    | 依頼元システムがXilixの場合、同システムにおけるファンドコード  | 1.23457E+19             |  |  |
| Xilix_親注文ID      | 依頼元システムがXilixの場合、同システムにおける親注文ID    | H1234567                |  |  |
| Xilix_メモ項目       | 依頼元システムがXilixの場合、同システムにおけるメモ項目     | memo                    |  |  |